# Kompakthandbuch

# ETHERCAT GATEWAYS

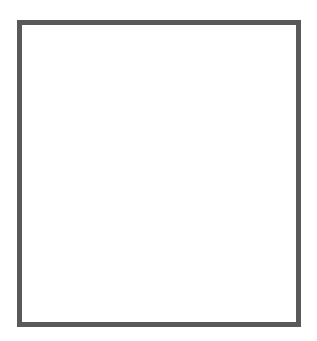

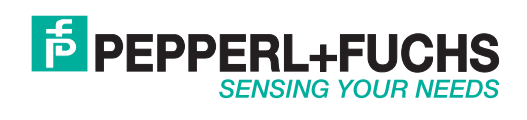

Es gelten die Allgemeinen Lieferbedingungen für Erzeugnisse und Leistungen der Elektroindustrie, herausgegeben vom Zentralverband Elektroindustrie (ZVEI) e.V. in ihrer neusten Fassung sowie die Ergänzungsklausel: "Erweiterter Eigentumsvorbehalt".

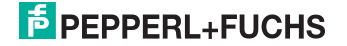

# Inhaltsverzeichnis

# **EtherCAT Gateways**

| 1       | Einleitung                                                         | 5  |
|---------|--------------------------------------------------------------------|----|
| 2       | Konformitätserklärung                                              | 6  |
| 2.1     | Konformitätserklärung                                              | 6  |
| 3       | Sicherheit                                                         | 7  |
| 3.1     | Sicherheitsrelevante Symbole                                       | 7  |
| 3.2     | Allgemeine Sicherheitshinweise                                     | 7  |
| 3.3     | Entsorgung                                                         | 7  |
| 4       | Inbetriebnahme des AS-i Bus                                        | 8  |
| 5       | Konfiguration und Inbetriebnahme des Sicherheitsmonitors           | 9  |
| 6       | EtherCAT                                                           | 10 |
| 6.1     | Übersicht der Kommunikation über EtherCAT                          | 10 |
| 6.2     | Gateways und Gateways mit integriertem Sicherheitsmonitor          |    |
|         | mit 4 Freigabekreisen                                              | 11 |
| 6.2.1   | Objektverzeichnis                                                  | 11 |
| 6.2.2   | Prozessdatenobjekte                                                | 15 |
| 6.2.2.1 | AS-i Daten                                                         | 15 |
| 6.2.2.2 | Safety Control/Status                                              | 16 |
| 6.2.2.3 | Emplangs-PDOs                                                      | 17 |
| 622     | Servicedatonobiokto                                                | 10 |
| 6231    | AS-i Daten                                                         | 19 |
| 6232    | Empfange-SDOs                                                      | 19 |
| 6.2.3.3 | Sende-SDOs                                                         | 21 |
| 6.3     | Gateways mit integriertem Sicherheitsmonitor mit 6 Freigabekreisen | 23 |
| 6.3.1   | Objektverzeichnis                                                  | 23 |
| 6.3.2   | Digitaldaten                                                       | 27 |
| 6.3.2.1 | Eingangsdatenabbild IDI                                            | 27 |
| 6.3.2.2 | Ausgangsdatenabbild ODI                                            | 28 |
| 6.3.3   | Analogdaten                                                        | 29 |
| 6.3.4   | Flags + Fault Detector                                             | 30 |
| 6.3.5   | Satety/Control Status                                              | 31 |
| 0.3.0   | Felabus Bits                                                       | 33 |
| 0.3.1   |                                                                    | 34 |
|         | Epileafo Bohaviour                                                 | 25 |
| 630     | Failsafe Behaviour                                                 | 35 |

26.02.2016

| 7       | Diagnose                                              | 37 |
|---------|-------------------------------------------------------|----|
| 7.1     | Systemdiagnose auf dem PC                             |    |
| 7.1.1   | Software für Diagnose. Service und Freigabe-Messungen |    |
| 7.1.2   | AS-i Control Tools                                    |    |
| 7.1.3   | ASIMON                                                |    |
| 7.1.4   | Webserver                                             |    |
| 7.2     | Diagnose auf der übergeordneten Steuerung             |    |
| 7.2.1   | Spontandiagnose                                       |    |
| 7.2.2   | Diagnose über Prozessdaten                            |    |
| 7.2.2.1 | Diagnose der AS-i Kreise                              |    |
| 7.2.2.2 | Diagnose des Sicherheitsmonitors                      |    |
| 7.2.3   | Diagnose über die Kommandoschnittstelle               | 41 |
| 7.3     | Fehleranzeige direkt am Gerät                         |    |
| 7.3.1   | LEDs                                                  |    |
| 7.3.2   | LC-Display                                            |    |
| 7.3.3   | AS-i Wächter                                          |    |
| 7.3.3.1 | Doppeladresserkennung                                 | 42 |
| 7.3.3.2 | Erdschlusswächter                                     | 42 |
| 7.3.3.3 | Störspannungserkennung                                | 42 |
| 7.3.3.4 | Überspannungserkennung                                | 42 |
| 8       | Anhang                                                | 43 |

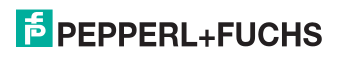

# 1. Einleitung

#### Herzlichen Glückwunsch

Sie haben sich für ein Gerät von Pepperl+Fuchs entschieden. Pepperl+Fuchs entwickelt, produziert und vertreibt weltweit elektronische Sensoren und Interface-Bausteine für den Markt der Automatisierungstechnik.

Bevor Sie dieses Gerät montieren und in Betrieb nehmen, lesen Sie diese Betriebsanleitung bitte sorgfältig durch. Die in dieser Betriebsanleitung enthaltenen Anleitungen und Hinweise dienen dazu, Sie schrittweise durch die Montage und Inbetriebnahme zu führen und so einen störungsfreien Gebrauch dieses Produktes sicher zu stellen. Dies ist zu Ihrem Nutzen, da Sie dadurch:

- den sicheren Betrieb des Gerätes gewährleisten
- den vollen Funktionsumfang des Gerätes ausschöpfen können
- Fehlbedienungen und damit verbundene Störungen vermeiden
- Kosten durch Nutzungsausfall und anfallende Reparaturen vermeiden
- die Effektivität und Wirtschaftlichkeit Ihrer Anlage erhöhen.

Bewahren Sie diese Betriebsanleitung sorgfältig auf, um sie auch bei späteren Arbeiten an dem Gerät zur Hand zu haben.

Bitte überprüfen Sie nach dem Öffnen der Verpackung die Unversehrtheit des Gerätes und die Vollständigkeit des Lieferumfangs.

#### Verwendete Symbole

Dieses Handbuch enthält die folgenden Symbole:

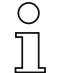

#### Hinweis!

Dieses Zeichen macht auf eine wichtige Information aufmerksam.

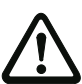

## Achtung!

Dieses Zeichen warnt vor einer möglichen Störung. Bei Nichtbeachten können das Gerät oder daran angeschlossene Systeme und Anlagen bis hin zur völligen Fehlfunktion gestört sein.

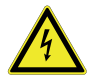

# Warnung!

Dieses Zeichen warnt vor einer Gefahr. Bei Nichtbeachten drohen Personenschäden bis hin zum Tod oder Sachschäden bis hin zur Zerstörung.

#### Kontakt

Wenn Sie Fragen zum Gerät, Zubehör oder weitergehenden Funktionen haben, wenden Sie sich bitte an:

Pepperl+Fuchs GmbH Lilienthalstraße 200 68307 Mannheim Telefon: 0621 776-1111 Telefax: 0621 776-271111 E-Mail: fa-info@de.pepperl-fuchs.com

# PEPPERL+FUCHS

# 2. Konformitätserklärung

# 2.1 Konformitätserklärung

Dieses Produkt wurde unter Beachtung geltender europäischer Normen und Richtlinien entwickelt und gefertigt.

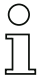

# Hinweis!

Eine Konformitätserklärung kann beim Hersteller angefordert werden.

Der Hersteller des Produktes, die Pepperl+Fuchs GmbH in D-68307 Mannheim, besitzt ein zertifiziertes Qualitätssicherungssystem gemäß ISO 9001.

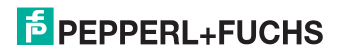

# 3. Sicherheit

## 3.1 Sicherheitsrelevante Symbole

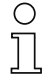

### Hinweis!

Dieses Zeichen macht auf eine wichtige Information aufmerksam.

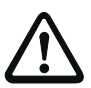

## Achtung!

Dieses Zeichen warnt vor einer möglichen Störung. Bei Nichtbeachten können das Gerät oder daran angeschlossene Systeme und Anlagen bis hin zur völligen Fehlfunktion gestört sein.

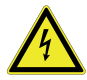

# Warnung!

Dieses Zeichen warnt vor einer Gefahr. Bei Nichtbeachten drohen Personenschäden bis hin zum Tod oder Sachschäden bis hin zur Zerstörung.

## 3.2 Allgemeine Sicherheitshinweise

Das Gerät darf nur von eingewiesenem Fachpersonal entsprechend der vorliegenden Betriebsanleitung betrieben werden.

Eigene Eingriffe und Veränderungen sind gefährlich und es erlischt jegliche Garantie und Herstellerverantwortung. Falls schwerwiegende Störungen an dem Gerät auftreten, setzen Sie das Gerät außer Betrieb. Schützen Sie das Gerät gegen versehentliche Inbetriebnahme. Schicken Sie das Gerät zur Reparatur an den Hersteller.

Der Anschluss des Gerätes und Wartungsarbeiten unter Spannung dürfen nur durch eine elektrotechnische Fachkraft erfolgen.

Die Verantwortung für das Einhalten der örtlich geltenden Sicherheitsbestimmungen liegt beim Betreiber.

Verwahren Sie das Gerät bei Nichtbenutzung in der Originalverpackung auf. Diese bietet dem Gerät einen optimalen Schutz gegen Stöße und Feuchtigkeit.

Halten Sie die zulässigen Umgebungsbedingungen ein.

## 3.3 Entsorgung

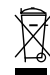

#### Hinweis!

Verwendete Geräte und Bauelemente sachgerecht handhaben und entsorgen! Unbrauchbar gewordene Geräte als Sondermüll entsorgen! Die nationalen und örtlichen Richtlinien bei der Entsorgung einhalten!

# 4. Inbetriebnahme des AS-i Bus

- 1. Schließen Sie das Gerät an die Spannungsversorgung an.
- 2. Schließen Sie das AS-i Kabel an das Gerät an.
- Schließen Sie nacheinander die AS-i Slaves an die AS-i Leitung an und stellen Sie die Slave-Adressen ein.
   Sie können die Adressen mit Hilfe eines Handadressiergerätes direkt am Slave einstellen oder über die Option [SLAVE ADR TOOL] im Displaymenü Ihres Gateways.
- Wählen Sie im Displaymenü [QUICK SETUP], um die Konfiguration aller an das Gerät angeschlossenen AS-i Kreise zu übernehmen. Bestätigen Sie mit [STORE+RUN].
- Stellen Sie die EtherCAT-Adresse ein und verbinden das Gateway mit der übergeordneten Feldbussteuerung. Sie können die Adressen direkt über die Option [ETHERCAT] im Displaymenü Ihres Gateways einstellen.

Eine Parametrierung der Adresse ist auch über die übergeordnete Steuerung möglich.

Nähere Informationen entnehmen Sie bitte der Montageanweisung Ihres Gateways.

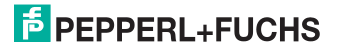

0 ]]

# 5. Konfiguration und Inbetriebnahme des Sicherheitsmonitors

Die Konfiguration und Inbetriebnahme des AS-i Sicherheitsmonitors erfolgt über einen PC/Notebook mit der Konfigurationssoftware ASIMON.

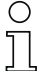

#### Hinweis!

Nähere Informationen entnehmen Sie bitte dem separaten Handbuch der ASIMON Konfigurationssoftware.

Die Konfiguration darf nur von einem Sicherheitsbeauftragten durchgeführt werden. Alle sicherheitstechnisch relevanten Befehle sind über ein Passwort geschützt.

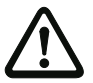

Die korrekte Sicherheitsfunktion des Gerätes muss unbedingt in der Anlage überprüft werden!

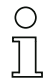

#### Hinweis!

Quick Start Guides für Inbetriebnahme und Service stehen auf der Webseite zum Download zur Verfügung.

# 6. EtherCAT

# 6.1 Übersicht der Kommunikation über EtherCAT

Die Kommunikation über EtherCAT lässt sich grundsätzlich in 2 Kommunikationsobjekte aufteilen. Die Prozessdaten werden über Prozessdatenobjekte (PDOs) übertragen, während die Servicedatenobjekte (SDOs) für die Servicedaten zur Verfügung stehen.

## Die Objekte haben folgende Eigenschaften:

- Prozessdatenobjekte (PDO):
  - Zyklische Übertragung.
  - Unterscheidung in Sende- und Empfangs-PDOs.
  - PDOs belegen im EtherCAT-Netzwerk einen eigenen Identifier.
- Servicedatenobjekte (SDOs):
  - Unterscheidung in Sende- und Empfangs-SDOs.

Die wichtigsten Eigenschaften der Prozessdatenobjekte (PDOs) und Servicedatenobjekte (SDOs) zeigt die Tabelle unten.

| Prozessdatenobjekte (PDOs)                | Servicedatenobjekte (SDOs)                                                       |  |
|-------------------------------------------|----------------------------------------------------------------------------------|--|
| werden für Echtzeitdatenaustausch benutzt | ermöglichen den Zugriff zum Objektverzeichnis.                                   |  |
| typische Nachrichten mit hoher Priorität  | Nachrichten mit niedriger Priorität                                              |  |
| zyklische Übertragung                     | typische azyklische Übertragung                                                  |  |
| vorformatiertes Datenfeld                 | Zugriff auf einen Eintrag im Geräteobjektverzeichnis<br>über Index und Subindex. |  |

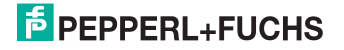

# 6.2 Gateways und Gateways mit integriertem Sicherheitsmonitor mit 4 Freigabekreisen

# 6.2.1 Objektverzeichnis

| Rx                   | RxPDO werden vom EtherCAT-Slave empfangen. Sie trans-      |
|----------------------|------------------------------------------------------------|
| Prozessdatenobjekte: | portieren Prozess-Ausgangsdaten vom EtherCAT-Master zum    |
|                      | EtherCAT-Slave.                                            |
| Tx                   | TxPDO werden vom EtherCAT-Slave an den EtherCAT-Mas-       |
| Prozessdatenobjekte: | ter zurückgesendet. Sie transportieren Prozess-Eingangsda- |
|                      | ten.                                                       |

#### Single Master

| Objekt | Beschreibung        |
|--------|---------------------|
| 0x1000 | Device Type         |
| 0x1008 | Device Name         |
| 0x1009 | Hardware Version    |
| 0x100A | Software Version    |
| 0x1018 | Identity            |
| 0x1600 | RxPDO 1. Mapping    |
|        |                     |
| 0x1603 | RxPDO 4.Mapping     |
| 0x1A00 | TxPDO 1.Mapping     |
|        |                     |
| 0x1A03 | TxPDO 4.Mapping     |
| 0x1C00 | Sync manager type   |
| 0x1C02 | Cycle diagnose      |
| 0x1C12 | RxPDO assign        |
| 0x1C13 | TxPDO assign        |
| 0x1C32 | SM output parameter |
| 0x1C33 | SM input parameter  |
|        |                     |

...

| Objekt | Subindex | Beschreibung                            |
|--------|----------|-----------------------------------------|
| 0x2010 | 0x01     | Hi-Flags, Eingänge Single/A-Slaves 1 15 |
| 0x2010 | 0x02     | Eingänge Single/A-Slaves 16 31          |
| 0x2010 | 0x03     | Eingänge B-Slaves 1 15                  |
| 0x2010 | 0x04     | Eingänge B-Slaves 16 31                 |
| 0x2020 | 0x01     | Eingänge 16-Bit Slave 1                 |
|        |          |                                         |
| 0x2020 | 0x1F     | Eingänge 16-Bit Slave 31                |
| 0x2040 | 0x01     | EC-Flags, Ausgänge Single/A-Slaves 1 15 |
| 0x2040 | 0x02     | Ausgänge Single/A-Slaves 16 31          |
| 0x2040 | 0x03     | Ausgänge B-Slaves 1 15                  |
| 0x2040 | 0x04     | Ausgänge B-Slaves 16 31                 |
| 0x2050 | 0x01     | Ausgänge 16-Bit Slave 1                 |
|        |          |                                         |
| 0x2050 | 0x1F     | Ausgänge 16-Bit Slave 31                |

Tab. 6-1.

# **PEPPERL+FUCHS**

# **Doppel Master**

| Objekt | Beschreibung        |
|--------|---------------------|
| 0x1000 | Device Type         |
| 0x1008 | Device Name         |
| 0x1009 | Hardware Version    |
| 0x100A | Software Version    |
| 0x1018 | Identity            |
| 0x1600 | RxPDO 1. Mapping    |
|        |                     |
| 0x1607 | RxPDO 8.Mapping     |
| 0x1A00 | TxPDO 1.Mapping     |
|        |                     |
| 0x1A07 | TxPDO 8.Mapping     |
| 0x1C00 | Sync manager type   |
| 0x1C02 | Cycle diagnose      |
| 0x1C12 | RxPDO assign        |
| 0x1C13 | TxPDO assign        |
| 0x1C32 | SM output parameter |
| 0x1C33 | SM input parameter  |
|        |                     |

| Objekt | Subindex | Beschreibung                                     |
|--------|----------|--------------------------------------------------|
| 0x2010 | 0x01     | Hi-Flags, Eingänge Single/A-Slaves 1 15, Kreis 1 |
| 0x2010 | 0x02     | Eingänge Single/A-Slaves 16 31, Kreis 1          |
| 0x2010 | 0x03     | Eingänge B-Slaves 1 15, Kreis 1                  |
| 0x2010 | 0x04     | Eingänge B-Slaves 16 31, Kreis 1                 |
| 0x2011 | 0x01     | Hi-Flags, Eingänge Single/A-Slaves 1 15, Kreis 2 |
| 0x2011 | 0x02     | Eingänge Single/A-Slaves 16 31, Kreis 2          |
| 0x2011 | 0x03     | Eingänge B-Slaves 1 15, Kreis 2                  |
| 0x2011 | 0x04     | Eingänge B-Slaves 16 31, Kreis 2                 |
| 0x2020 | 0x01     | Eingänge 16-Bit Slave 1, Kreis 1                 |
|        |          |                                                  |
| 0x2020 | 0x1F     | Eingänge 16-Bit Slave 31, Kreis 1                |
| 0x2021 | 0x01     | Eingänge 16-Bit Slave 1, Kreis 2                 |
|        |          |                                                  |
| 0x2021 | 0x1F     | Eingänge 16-Bit Slave 31, Kreis 2                |
| 0x2040 | 0x01     | EC-Flags, Ausgänge Single/A-Slaves 1 15, Kreis 1 |
| 0x2040 | 0x02     | Ausgänge Single/A-Slaves 16 31, Kreis 1          |
| 0x2040 | 0x03     | Ausgänge B-Slaves 1 15, Kreis 1                  |
| 0x2040 | 0x04     | Ausgänge B-Slaves 16 31, Kreis 1                 |
| 0x2041 | 0x01     | EC-Flags, Ausgänge Single/A-Slaves 1 15, Kreis 2 |
| 0x2041 | 0x02     | Ausgänge Single/A-Slaves 16 31, Kreis 2          |
| 0x2041 | 0x03     | Ausgänge B-Slaves 1 15, Kreis 2                  |
| 0x2041 | 0x04     | Ausgänge B-Slaves 16 31, Kreis 2                 |
| 0x2050 | 0x01     | Ausgänge 16-Bit Slave 1, Kreis 1                 |
|        |          |                                                  |
| 0x2050 | 0x1F     | Ausgänge 16-Bit Slave 31, Kreis 1                |
| 0x2051 | 0x01     | Ausgänge 16-Bit Slave 1, Kreis 2                 |
|        |          |                                                  |
| 0x2051 | 0x1F     | Ausgänge 16-Bit Slave 31, Kreis 2                |

Tab. 6-2.

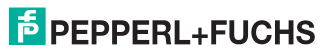

# Single Master mit integriertem Sicherheitsmonitor

| Objekt | Beschreibung        |
|--------|---------------------|
| 1000   | Device Type         |
| 1008   | Device Name         |
| 1009   | Hardware Version    |
| 100A   | Software Version    |
| 1018   | Identity            |
| 1600   | RxPDO 1. Mapping    |
|        |                     |
| 1604   | RxPDO 5.Mapping     |
| 1A00   | TxPDO 1.Mapping     |
|        |                     |
| 1A05   | TxPDO 6.Mapping     |
| 1C00   | Sync manager type   |
| 1C02   | Cycle diagnose      |
| 1C12   | RxPDO assign        |
| 1C13   | TxPDO assign        |
| 1C32   | SM output parameter |
| 1C33   | SM input parameter  |
|        |                     |

| Objekt | Subindex | Beschreibung                            |
|--------|----------|-----------------------------------------|
| 2010   | 1        | Hi-Flags, Eingänge Single/A-Slaves 1 15 |
| 2010   | 2        | Eingänge Single/A-Slaves 16 31          |
| 2010   | 3        | Eingänge B-Slaves 1 15                  |
| 2010   | 4        | Eingänge B-Slaves 16 31                 |
| 2020   | 1        | Eingänge 16-Bit Slave 1                 |
|        |          |                                         |
| 2020   | 31       | Eingänge 16-Bit Slave 31                |
| 2040   | 1        | EC-Flags, Ausgänge Single/A-Slaves 1 15 |
| 2040   | 2        | Ausgänge Single/A-Slaves 16 31          |
| 2040   | 3        | Ausgänge B-Slaves 1 15                  |
| 2040   | 4        | Ausgänge B-Slaves 16 31                 |
| 2050   | 1        | Ausgänge 16-Bit Slave 1                 |
|        |          |                                         |
| 2050   | 31       | Ausgänge 16-Bit Slave 31                |
| 2100   | 1        | Safety Status interner Monitor FGK 18   |
| 2100   | 2        | Safety Status interner Monitor FGK 916  |

Tab. 6-3.

# **PEPPERL+FUCHS**

| Objekt | Beschreibung        |
|--------|---------------------|
| 1000   | Device Type         |
| 1008   | Device Name         |
| 1009   | Hardware Version    |
| 100A   | Software Version    |
| 1018   | Identity            |
| 1600   | RxPDO 1. Mapping    |
|        |                     |
| 1608   | RxPDO 9.Mapping     |
| 1A00   | TxPDO 1.Mapping     |
|        |                     |
| 1A09   | TxPDO 10.Mapping    |
| 1C00   | Sync manager type   |
| 1C02   | Cycle diagnose      |
| 1C12   | RxPDO assign        |
| 1C13   | TxPDO assign        |
| 1C32   | SM output parameter |
| 1C33   | SM input parameter  |
|        |                     |

# Doppel Master mit integriertem Sicherheitsmonitor

| Objekt | Subindex | Beschreibung                                     |         |
|--------|----------|--------------------------------------------------|---------|
| 2010   | 1        | Hi-Flags, Eingänge Single/A-Slaves 1 15, Kreis 1 |         |
| 2010   | 2        | Eingänge Single/A-Slaves 16 31, Kreis 1          |         |
| 2010   | 3        | Eingänge B-Slaves 1 15, Kreis 1                  |         |
| 2010   | 4        | Eingänge B-Slaves 16 31, Kreis 1                 |         |
| 2011   | 1        | Hi-Flags, Eingänge Single/A-Slaves 1 15, Kreis 2 |         |
| 2011   | 2        | Eingänge Single/A-Slaves 16 31, Kreis 2          |         |
| 2011   | 3        | Eingänge B-Slaves 1 15, Kreis 2                  |         |
| 2011   | 4        | Eingänge B-Slaves 16 31, Kreis 2                 |         |
| 2020   | 1        | Eingänge 16-Bit Slave 1, Kreis 1                 |         |
|        |          |                                                  |         |
| 2020   | 31       | Eingänge 16-Bit Slave 31, Kreis 1                |         |
| 2021   | 1        | Eingänge 16-Bit Slave 1, Kreis 2                 |         |
|        |          |                                                  |         |
| 2021   | 31       | Eingänge 16-Bit Slave 31, Kreis 2                |         |
| 2040   | 1        | EC-Flags, Ausgänge Single/A-Slaves 1 15, Kreis 1 |         |
| 2040   | 2        | Ausgänge Single/A-Slaves 16 31, Kreis 1          |         |
| 2040   | 3        | Ausgänge B-Slaves 1 15, Kreis 1                  |         |
| 2040   | 4        | Ausgänge B-Slaves 16 31, Kreis 1                 |         |
| 2041   | 1        | EC-Flags, Ausgänge Single/A-Slaves 1 15, Kreis 2 |         |
| 2041   | 2        | Ausgänge Single/A-Slaves 16 31, Kreis 2          |         |
| 2041   | 3        | Ausgänge B-Slaves 1 15, Kreis 2                  |         |
| 2041   | 4        | Ausgänge B-Slaves 16 31, Kreis 2                 |         |
| 2050   | 1        | Ausgänge 16-Bit Slave 1, Kreis 1                 |         |
|        |          |                                                  |         |
| 2050   | 31       | Ausgänge 16-Bit Slave 31, Kreis 1                |         |
| 2051   | 1        | Ausgänge 16-Bit Slave 1, Kreis 2                 |         |
|        |          |                                                  |         |
| 2051   | 31       | Ausgänge 16-Bit Slave 31, Kreis 2                |         |
| 2100   | 1        | Safety Status interner Monitor FGK 18            |         |
| 2100   | 2        | Safety Status interner Monitor FGK 916           |         |
|        |          |                                                  | Tab 6-4 |

26.02.2016

# 6.2.2 Prozessdatenobjekte

# 6.2.2.1 AS-i Daten

Dieser Abschnitt beschreibt die Abbildung der AS-i Daten auf EtherCAT-PDOs.

# Hinweis!

0

Die Prozessdatenobjekte sind fest zugeordnet und nicht konfigurierbar.

| PDO | Byte | 2 <sup>7</sup> | 2 <sup>6</sup> | 2 <sup>5</sup> | 2 <sup>4</sup> | 2 <sup>3</sup> | 2 <sup>2</sup> | 2 <sup>1</sup> | 2 <sup>0</sup> |
|-----|------|----------------|----------------|----------------|----------------|----------------|----------------|----------------|----------------|
| X+1 | 0    |                | Flags          |                |                | Slave 1/1A     |                |                |                |
|     |      | F3             | F2             | F1             | F0             | D3             | D2             | D1             | D0             |
|     | 1    | Slave 2/2A     |                |                | Slave 3/3A     |                |                |                |                |
|     | 2    |                | Slave 4/4A     |                |                | Slave 5/5A     |                |                |                |
|     | 3    |                | Slave 6/6A     |                |                | Slave 7/7A     |                |                |                |
|     | 4    |                | Slave 8/8A     |                |                | Slave 9/9A     |                |                |                |
|     | 5    |                | Slave 10/10A   |                |                | Slave 11/11A   |                |                |                |
|     | 6    | Slave 12/12A   |                |                | Slave 13/13A   |                |                |                |                |
|     | 7    |                | Slave          | 14/14A         |                |                | Slave          | 15/15A         |                |
| X+2 | 0    | Slave 16/16A   |                |                |                |                | Slave          | 17/17A         |                |
|     | 1    |                | Slave          | 18/18A         |                |                | Slave          | 19/19A         |                |
|     | 2    |                | Slave          | 20/20A         |                |                | Slave          | 21/21A         |                |
|     | 3    |                | Slave          | 22/22A         |                |                | Slave          | 23/23A         |                |
|     | 4    |                | Slave          | 24/24A         |                |                | Slave          | 25/25A         |                |
|     | 5    |                | Slave          | 26/26A         |                |                | Slave          | 27/27A         |                |
|     | 6    |                | Slave          | 28/28A         |                |                | Slave          | 29/29A         |                |
|     | 7    |                | Slave          | 30/30A         |                |                | Slave          | 31/31A         |                |

#### Abbild der Ein- und Ausgangsdaten:

Tab. 6-5.

X = 0: Abbild der Ein- und Ausgangsdaten Kreis 1

X = 35: Abbild der Ein- und Ausgangsdaten Kreis 2

#### Flags

|    | Eingangsdaten       | Ausgangsdaten                   |
|----|---------------------|---------------------------------|
| F0 | ConfigError         | Off-line                        |
| F1 | APF                 | LOS-master-bit                  |
| F2 | PeripheryFault      | $\rightarrow$ ConfigurationMode |
| F3 | ConfigurationActive | $\rightarrow$ ProtectedMode     |

Tab. 6-6.

| ConfigError:         | 0=ConfigOK, 1=ConfigError               |
|----------------------|-----------------------------------------|
| APF:                 | 0=AS-i Power OK, 1=AS-i Power Fail      |
| PeripheryFault:      | 0=PeripheryOK, 1=PeripheryFault         |
| ConfigurationActive: | 0=ProtectedOperationMode, 1=ProjectMode |
| Off-Line:            | 0=On-Line, 1=Off-Line                   |
| LOS-master-bit:      | 0=Off-Line bei ConfigError deaktiviert  |
|                      | 1-Off Ling hai ConfigError aktiviart    |

1=Off-Line bei ConfigError aktiviert

# 26.02.2016

# **PEPPERL+FUCHS**

# 6.2.2.2 Safety Control/Status

#### Safety Control

| Byte | Bedeutung            |            |  |
|------|----------------------|------------|--|
| 1    | Byte aus dem Feldbus |            |  |
|      | Bit 0:               | 1.Y1       |  |
|      | Bit 1:               | 1.Y2       |  |
|      | Bit 2:               | 2.Y1       |  |
|      | Bit 3:               | 2.Y2       |  |
|      | Bit 4 7:             | reserviert |  |
| 2    | Bit 0 7:             | reserviert |  |

Tab. 6-7.

Die Tabelle beschreibt die Farbkodierung, wie in der Software **ASIMON** dargestellt.

| Bit-Wert<br>[0 2] | State bzw. Farbe                  | Beschreibung                                                          |
|-------------------|-----------------------------------|-----------------------------------------------------------------------|
| 0                 | grün dauerleuchtend               | Ausgang an                                                            |
| 1                 | grün blinkend                     | Wartezeit bei Stoppkat. 1 läuft                                       |
| 2                 | gelb dauerleuchtend               | Anlauf / Wiederanlaufsperre aktiv                                     |
| 3                 | gelb blinkend                     | externer Test erforderlich / Quittierung / Einschaltverzögerung aktiv |
| 4                 | rot dauerleuchtend                | Ausgang aus                                                           |
| 5                 | rot blinkend                      | Fehler                                                                |
| 6                 | grau bzw. aus                     | Ausgang nicht projektiert                                             |
| 7                 | reserviert                        |                                                                       |
| Bit-Wert<br>[3 5] | State bzw. Farbe                  |                                                                       |
|                   | reserviert                        |                                                                       |
| Bit-Wert<br>[6]   | State bzw. Farbe                  |                                                                       |
| 0                 | Kein Device blinkt gelb           |                                                                       |
| 1                 | Mindestens ein Device blinkt gelb |                                                                       |
| Bit-Wert<br>[7]   | State bzw. Farbe                  |                                                                       |
| 0                 | Kein Device blinkt rot            |                                                                       |
| 1                 | Mindestens ein Device blinkt rot  |                                                                       |

# Safety Status pro FGK (Freigabekreis)

Tab. 6-8. Kodierung der Status Bytes

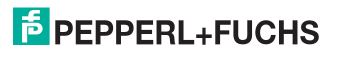

# 6.2.2.3 Empfangs-PDOs

# Single Master

| Nummer  | Inhalt                                  |
|---------|-----------------------------------------|
| RxPDO 1 | Hi-Flags, Ausgänge Single/A-Slaves 1 15 |
| RxPDO 2 | Ausgänge Single/A-Slaves 16 31          |
| RxPDO 3 | Ausgänge B-Slaves 1 15                  |
| RxPDO 4 | Ausgänge B-Slaves 16 31                 |

Tab. 6-9.

#### **Doppel Master**

| Nummer  | Inhalt                                                     |
|---------|------------------------------------------------------------|
| RxPDO 1 | Hi-Flags, Ausgänge Single/A-Slaves 1 15, Kreis 1           |
| RxPDO 2 | Ausgänge Single/A-Slaves 16 31, Kreis 1                    |
| RxPDO 3 | Ausgänge B-Slaves 1 15, Kreis 1                            |
| RxPDO 4 | Ausgänge B-Slaves 16 31, Kreis 1                           |
| RxPDO 5 | Hi-Flags, Hi-Flags, Ausgänge Single/A-Slaves 1 15, Kreis 2 |
| RxPDO 6 | Ausgänge Single/A-Slaves 16 31, Kreis 2                    |
| RxPDO 7 | Ausgänge B-Slaves 1 15, Kreis 2                            |
| RxPDO 8 | Ausgänge B-Slaves 16 31, Kreis 2                           |

Tab. 6-10.

# Single Master mit integriertem Sicherheitsmonitor

| Nummer  | Inhalt                                  |
|---------|-----------------------------------------|
| RxPDO 1 | Hi-Flags, Ausgänge Single/A-Slaves 1 15 |
| RxPDO 2 | Ausgänge Single/A-Slaves 16 31          |
| RxPDO 3 | Ausgänge B-Slaves 1 15                  |
| RxPDO 4 | Ausgänge B-Slaves 16 31                 |
| RxPDO 5 | Control interner Monitor                |

Tab. 6-11.

# Doppel Master mit integriertem Sicherheitsmonitor

| Nummer  | Inhalt                                                     |
|---------|------------------------------------------------------------|
| RxPDO 1 | Hi-Flags, Ausgänge Single/A-Slaves 1 15, Kreis 1           |
| RxPDO 2 | Ausgänge Single/A-Slaves 16 31, Kreis 1                    |
| RxPDO 3 | Ausgänge B-Slaves 1 15, Kreis 1                            |
| RxPDO 4 | Ausgänge B-Slaves 16 31, Kreis 1                           |
| RxPDO 5 | Hi-Flags, Hi-Flags, Ausgänge Single/A-Slaves 1 15, Kreis 2 |
| RxPDO 6 | Ausgänge Single/A-Slaves 16 31, Kreis 2                    |
| RxPDO 7 | Ausgänge B-Slaves 1 15, Kreis 2                            |
| RxPDO 8 | Ausgänge B-Slaves 16 31, Kreis 2                           |
| RxPDO 9 | Control interner Monitor                                   |

Tab. 6-12.

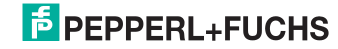

### 6.2.2.4 Sende-PDOs

#### Single Master

| Nummer  | Inhalt                                  |  |
|---------|-----------------------------------------|--|
| TxPDO 1 | EC-Flags, Eingänge Single/A-Slaves 1 15 |  |
| TxPDO 2 | Eingänge Single/A-Slaves 16 31          |  |
| TxPDO 3 | Eingänge B-Slaves 1 15                  |  |
| TxPDO 4 | Eingänge B-Slaves 16 31                 |  |

Tab. 6-13.

#### **Doppel Master**

| Nummer  | Inhalt                                           |
|---------|--------------------------------------------------|
| TxPDO 1 | EC-Flags, Eingänge Single/A-Slaves 1 15, Kreis 1 |
| TxPDO 2 | Eingänge Single/A-Slaves 16 31, Kreis 1          |
| TxPDO 3 | Eingänge B-Slaves 1 15, Kreis 1                  |
| TxPDO 4 | Eingänge B-Slaves 16 31, Kreis 1                 |
| TxPDO 5 | EC-Flags, Eingänge Single/A-Slaves 1 15, Kreis 2 |
| TxPDO 6 | Eingänge Single/A-Slaves 16 31, Kreis 2          |
| TxPDO 7 | Eingänge B-Slaves 1 315, Kreis 2                 |
| TxPDO 8 | Eingänge B-Slaves 16 31, Kreis 2                 |

Tab. 6-14.

# Single Master mit integriertem Sicherheitsmonitor

| Nummer Inhalt |         | Inhalt                                  |
|---------------|---------|-----------------------------------------|
| 1             | TxPDO 1 | EC-Flags, Eingänge Single/A-Slaves 1 15 |
| Ì             | TxPDO 2 | Eingänge Single/A-Slaves 16 31          |
| Ì             | TxPDO 3 | Eingänge B-Slaves 1 15                  |
| Ì             | TxPDO 4 | Eingänge B-Slaves 16 31                 |
| Ì             | TxPDO 5 | Status interner Monitor FGK 1 8         |
|               | TxPDO 6 | Status interner Monitor FGK 9 16        |

Tab. 6-15.

# Doppel Master mit integriertem Sicherheitsmonitor

| Nummer   | Inhalt                                           |
|----------|--------------------------------------------------|
| TxPDO 1  | EC-Flags, Eingänge Single/A-Slaves 1 15, Kreis 1 |
| TxPDO 2  | Eingänge Single/A-Slaves 16 31, Kreis 1          |
| TxPDO 3  | Eingänge B-Slaves 1 15, Kreis 1                  |
| TxPDO 4  | Eingänge B-Slaves 16 31, Kreis 1                 |
| TxPDO 5  | EC-Flags, Eingänge Single/A-Slaves 1 15, Kreis 2 |
| TxPDO 6  | Eingänge Single/A-Slaves 16 31, Kreis 2          |
| TxPDO 7  | Eingänge B-Slaves 1 315, Kreis 2                 |
| TxPDO 8  | Eingänge B-Slaves 16 31, Kreis 2                 |
| TxPDO 9  | Status interner Monitor FGK 1 8                  |
| TxPDO 10 | Status interner Monitor FGK 9 16                 |

Tab. 6-16.

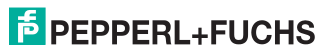

# 6.2.3 Servicedatenobjekte

#### 6.2.3.1 AS-i Daten

Dieser Abschnitt beschreibt die Abbildung der AS-i Daten auf EtherCAT-SDOs.

Die SDOs für die analogen Ein- und Ausgänge haben die gleiche Struktur, wie die PDOs.

|          | -    |                               |
|----------|------|-------------------------------|
| Subindex | Byte | Inhalt                        |
| 0x01     | 0    | Analog-Slave 1, Kanal 0 Low   |
|          | 1    | Analog-Slave 1, Kanal 0 High  |
|          |      |                               |
|          | 6    | Analog-Slave 1, Kanal 3 Low   |
|          | 7    | Analog-Slave 1, Kanal 3 High  |
|          |      |                               |
| 0x1F     | 0    | Analog-Slave 31, Kanal 0 Low  |
|          | 1    | Analog-Slave 31, Kanal 0 High |
|          |      |                               |
|          | 6    | Analog-Slave 31, Kanal 3 Low  |
|          | 7    | Analog-Slave 31, Kanal 3 High |

### Abbild der analogen Ein-und Ausgangsdaten

Tab. 6-17.

#### 6.2.3.2 Empfangs-SDOs

#### Single Master

| -      |          |                                         |
|--------|----------|-----------------------------------------|
| Objekt | Subindex | Beschreibung                            |
| 0x2040 | 0x01     | EC-Flags, Ausgänge Single/A-Slaves 1 15 |
| 0x2040 | 0x02     | Ausgänge Single/A-Slaves 16 31          |
| 0x2040 | 0x03     | Ausgänge B-Slaves 1 15                  |
| 0x2040 | 0x04     | Ausgänge B-Slaves 16 31                 |
| 0x2050 | 0x01     | Ausgänge Analog-Slave 1                 |
|        |          |                                         |
| 0x2050 | 0x1F     | Ausgänge Analog-Slave 31                |
|        |          |                                         |

Tab. 6-18.

#### **Doppel Master**

| Objekt | Subindex | Beschreibung                                     |  |
|--------|----------|--------------------------------------------------|--|
| 0x2040 | 0x01     | EC-Flags, Ausgänge Single/A-Slaves 1 15, Kreis 1 |  |
| 0x2040 | 0x02     | Ausgänge Single/A-Slaves 16 31, Kreis 1          |  |
| 0x2040 | 0x03     | Ausgänge B-Slaves 1 15, Kreis 1                  |  |
| 0x2040 | 0x04     | Ausgänge B-Slaves 16 31, Kreis 1                 |  |
| 0x2041 | 0x01     | EC-Flags, Ausgänge Single/A-Slaves 1 15, Kreis 2 |  |
| 0x2041 | 0x02     | Ausgänge Single/A-Slaves 16 31, Kreis 2          |  |
| 0x2041 | 0x03     | Ausgänge B-Slaves 1 15, Kreis 2                  |  |
| 0x2041 | 0x04     | Ausgänge B-Slaves 16 31, Kreis 2                 |  |
| 0x2050 | 0x01     | Ausgänge Analog-Slave 1, Kreis 1                 |  |
|        |          |                                                  |  |
| 0x2050 | 0x1F     | Ausgänge Analog-Slave 31, Kreis 1                |  |
| 0x2051 | 0x01     | Ausgänge Analog-Slave 1, Kreis 2                 |  |
|        |          |                                                  |  |
| 0x2051 | 0x1F     | Ausgänge Analog-Slave 31, Kreis 2                |  |

26.02.2016

Tab. 6-19.

# **PEPPERL+FUCHS**

| Objekt | Subindex | Beschreibung                            |
|--------|----------|-----------------------------------------|
| 2040   | 1        | EC-Flags, Ausgänge Single/A-Slaves 1 15 |
| 2040   | 2        | Ausgänge Single/A-Slaves 16 31          |
| 2040   | 3        | Ausgänge B-Slaves 1 15                  |
| 2040   | 4        | Ausgänge B-Slaves 16 31                 |
| 2050   | 1        | Ausgänge Analog-Slave 1                 |
|        |          |                                         |
| 2050   | 31       | Ausgänge Analog-Slave 31                |
| 2130   | 1        | Safety Control interner Monitor         |

# Single Master mit integriertem Sicherheitsmonitor

Tab. 6-20.

# Doppel Master mit integriertem Sicherheitsmonitor

| Objekt | Subindex | Beschreibung                                     |
|--------|----------|--------------------------------------------------|
| 2040   | 1        | EC-Flags, Ausgänge Single/A-Slaves 1 15, Kreis 1 |
| 2040   | 2        | Ausgänge Single/A-Slaves 16 31, Kreis 1          |
| 2040   | 3        | Ausgänge B-Slaves 1 15, Kreis 1                  |
| 2040   | 4        | Ausgänge B-Slaves 16 31, Kreis 1                 |
| 2041   | 1        | EC-Flags, Ausgänge Single/A-Slaves 1 15, Kreis 2 |
| 2041   | 2        | Ausgänge Single/A-Slaves 16 31, Kreis 2          |
| 2041   | 3        | Ausgänge B-Slaves 1 15, Kreis 2                  |
| 2041   | 4        | Ausgänge B-Slaves 16 31, Kreis 2                 |
| 2050   | 1        | Ausgänge Analog-Slave 1, Kreis 1                 |
|        |          |                                                  |
| 2050   | 31       | Ausgänge Analog-Slave 31, Kreis 1                |
| 2051   | 1        | Ausgänge Analog-Slave 1, Kreis 2                 |
|        |          |                                                  |
| 2051   | 31       | Ausgänge Analog-Slave 31, Kreis 2                |
| 2130   | 1        | Safety Control interner Monitor                  |

Tab. 6-21.

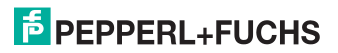

# 6.2.3.3 Sende-SDOs

# Single Master

| Objekt | Subindex | Beschreibung                            |
|--------|----------|-----------------------------------------|
| 0x2010 | 0x01     | Hi-Flags, Eingänge Single/A-Slaves 1 15 |
| 0x2010 | 0x02     | Eingänge Single/A-Slaves 16 31          |
| 0x2010 | 0x03     | Eingänge B-Slaves 1 15                  |
| 0x2010 | 0x04     | Eingänge B-Slaves 16 31                 |
| 0x2020 | 0x01     | Eingänge Analog-Slave 1                 |
|        |          |                                         |
| 0x2020 | 0x1F     | Eingänge Analog-Slave 31                |
|        |          |                                         |

Tab. 6-22.

### **Doppel Master**

|        | <b>0</b> 1 1 1 |                                                    |
|--------|----------------|----------------------------------------------------|
| Objekt | Subindex       | Beschreibung                                       |
| 0x2010 | 0x01           | Hi-Flags, Eingänge Single/A-Slaves 1 … 15, Kreis 1 |
| 0x2010 | 0x02           | Eingänge Single/A-Slaves 16 31, Kreis 1            |
| 0x2010 | 0x03           | Eingänge B-Slaves 1 15, Kreis 1                    |
| 0x2010 | 0x04           | Eingänge B-Slaves 16 31, Kreis 1                   |
| 0x2011 | 0x01           | Hi-Flags, Eingänge Single/A-Slaves 1 15, Kreis 2   |
| 0x2011 | 0x02           | Eingänge Single/A-Slaves 16 31, Kreis 2            |
| 0x2011 | 0x03           | Eingänge B-Slaves 1 15, Kreis 2                    |
| 0x2011 | 0x04           | Eingänge B-Slaves 16 31, Kreis 2                   |
| 0x2020 | 0x01           | Eingänge Analog-Slave 1, Kreis 1                   |
|        |                |                                                    |
| 0x2020 | 0x1F           | Eingänge Analog-Slave 31, Kreis 1                  |
| 0x2021 | 0x01           | Eingänge Analog-Slave 1, Kreis 2                   |
|        |                |                                                    |
| 0x2021 | 0x1F           | Eingänge Analog-Slave 31, Kreis 2                  |

Tab. 6-23.

# Single Master mit integriertem Sicherheitsmonitor

| Objekt | Subindex | Beschreibung                            |
|--------|----------|-----------------------------------------|
| 2010   | 1        | Hi-Flags, Eingänge Single/A-Slaves 1 15 |
| 2010   | 2        | Eingänge Single/A-Slaves 16 31          |
| 2010   | 3        | Eingänge B-Slaves 1 15                  |
| 2010   | 4        | Eingänge B-Slaves 16 31                 |
| 2020   | 1        | Eingänge Analog-Slave 1                 |
|        |          |                                         |
| 2020   | 31       | Eingänge Analog-Slave 31                |
| 2100   | 1        | Safety Status interner Monitor FGK 1 8  |
| 2100   | 2        | Safety Status interner Monitor FGK 9 16 |

Tab. 6-24.

#### Doppel Master mit integriertem Sicherheitsmonitor

| Objekt | Subindex | Beschreibung                                     |
|--------|----------|--------------------------------------------------|
| 2010   | 1        | Hi-Flags, Eingänge Single/A-Slaves 1 15, Kreis 1 |
| 2010   | 2        | Eingänge Single/A-Slaves 16 31, Kreis 1          |
| 2010   | 3        | Eingänge B-Slaves 1 15, Kreis 1                  |
| 2010   | 4        | Eingänge B-Slaves 16 31, Kreis 1                 |
| 2011   | 1        | Hi-Flags, Eingänge Single/A-Slaves 1 15, Kreis 2 |
| 2011   | 2        | Eingänge Single/A-Slaves 16 31, Kreis 2          |
| 2011   | 3        | Eingänge B-Slaves 1 15, Kreis 2                  |

26.02.2016

Tab. 6-25.

# PEPPERL+FUCHS

| Objekt | Subindex | Beschreibung                            |
|--------|----------|-----------------------------------------|
| 2011   | 4        | Eingänge B-Slaves 16 31, Kreis 2        |
| 2020   | 1        | Eingänge Analog-Slave 1, Kreis 1        |
|        |          |                                         |
| 2020   | 31       | Eingänge Analog-Slave 31, Kreis 1       |
| 2021   | 1        | Eingänge Analog-Slave 1, Kreis 2        |
|        |          |                                         |
| 2021   | 31       | Eingänge Analog-Slave 31, Kreis 2       |
| 2100   | 1        | Safety Status interner Monitor FGK 1 8  |
| 2100   | 2        | Safety Status interner Monitor FGK 9 16 |

# Doppel Master mit integriertem Sicherheitsmonitor

Tab. 6-25.

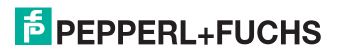

# 6.3 Gateways mit integriertem Sicherheitsmonitor mit 6 Freigabekreisen

# 6.3.1 Objektverzeichnis

| Rx                                         | RxPDO werden vom EtherCAT-Slave empfangen. Sie trans-                         |
|--------------------------------------------|-------------------------------------------------------------------------------|
| Prozessdatenobjekte:                       | portieren Prozess-Ausgangsdaten vom EtherCAT-Master zum                       |
|                                            | EtherCAT-Slave.                                                               |
| Tx                                         | TxPDO werden vom EtherCAT-Slave an den EtherCAT-Mas-                          |
| Prozessdatenobjekte:                       | ter zurückgesendet. Sie transportieren Prozess-Eingangsda-                    |
|                                            |                                                                               |
|                                            | ten.                                                                          |
| Empfangsdaten:                             | ten.<br>nur <i>lesen.</i>                                                     |
| Empfangsdaten:<br>Sendedaten:              | ten.<br>nur lesen.<br>lesen und schreiben.                                    |
| Empfangsdaten:<br>Sendedaten:<br>"Circ 1": | ten.<br>nur lesen.<br>lesen und schreiben.<br>AS-i Kreis 1 (bei Doppelmaster) |

# **Objekte Single/Doppel Master mit integriertem Sicherheitsmonitor**

| Objekt | Subindex | Beschreibung        | Datenrichtung | Prozess-<br>daten-<br>objekte |
|--------|----------|---------------------|---------------|-------------------------------|
| 0x1000 | 0        | Device type         | Empfangsdaten |                               |
| 0x1008 | 0        | Device name         | Empfangsdaten |                               |
| 0x1009 | 0        | Hardware version    | Empfangsdaten |                               |
| 0x100A | 0        | Software version    | Empfangsdaten |                               |
| 0x1018 |          | Identity            |               |                               |
| 0x1018 | 1        | Vendor ID           | Empfangsdaten |                               |
| 0x1018 | 2        | Product code        | Empfangsdaten |                               |
| 0x1018 | 3        | Revision            | Empfangsdaten |                               |
| 0x1018 | 4        | Serial number       | Empfangsdaten |                               |
| 0x16XX |          | RxPDO mapping       | Empfangsdaten |                               |
| 0x1AXX |          | TxPDO mapping       | Empfangsdaten |                               |
| 0x1C00 |          | Sync manager type   |               |                               |
| 0x1C12 |          | RxPDO assign        | Sendedaten    |                               |
| 0x1C13 |          | TxPDO assign        | Sendedaten    |                               |
| 0x1C32 |          | SM output parameter |               |                               |
| 0x1C33 |          | SM input parameter  |               |                               |

Tab. 6-26.

| Objekt            | Subindex          | Beschreibung                                         | Datenrichtung | Prozessda-<br>tenobjekte |  |  |  |
|-------------------|-------------------|------------------------------------------------------|---------------|--------------------------|--|--|--|
| Digitale Eingänge |                   |                                                      |               |                          |  |  |  |
| 0x2010            | 1                 | EC-Flags, Eingänge Single/A Slaves 115 Empfangsdaten |               |                          |  |  |  |
| 0x2010            | 2                 | Eingänge Single/A Slaves 1631                        | Empfangsdaten | TxPDO                    |  |  |  |
| 0x2010            | 3                 | EC-Flags, Eingänge B Slaves 115                      | Empfangsdaten | TxPDO                    |  |  |  |
| 0x2010            | 4                 | Eingänge B Slaves 1631                               | Empfangsdaten | TxPDO                    |  |  |  |
|                   |                   | Analoge Eingänge                                     |               |                          |  |  |  |
| 0x2020            | 1                 | Analoge Eingänge, Slave 1                            | Empfangsdaten | TxPDO                    |  |  |  |
|                   |                   |                                                      |               |                          |  |  |  |
| 0x2020            | 31                | Analoge Eingänge, Slave 31                           | Empfangsdaten | TxPDO                    |  |  |  |
|                   | Digitale Ausgänge |                                                      |               |                          |  |  |  |
| 0x2040            | 1                 | Hi-Flags, Ausgänge Single/A Slaves 115               | Sendedaten    | RxPDO                    |  |  |  |
| 0x2040            | 2                 | Ausgänge Single/A Slaves 1631                        | Sendedaten    | RxPDO                    |  |  |  |
| 0x2040            | 3                 | Ausgänge B Slaves 115                                | Sendedaten    | RxPDO                    |  |  |  |
| 0x2040            | 4                 | Ausgänge B Slaves 1631                               | Sendedaten    | RxPDO                    |  |  |  |
|                   |                   | Analoge Ausgänge                                     |               |                          |  |  |  |
| 0x2050            | 1                 | Analoge Ausgänge, Slave 1                            | Sendedaten    | RxPDO                    |  |  |  |
|                   |                   |                                                      |               |                          |  |  |  |
| 0x2050            | 31                | Analoge Ausgänge, Slave 31                           | Sendedaten    | RxPDO                    |  |  |  |
|                   |                   | Flags + Fault Detector                               |               |                          |  |  |  |
| 0x2210            | 1                 | Flags + Fault Detector                               | Empfangsdaten | TxPDO                    |  |  |  |
|                   | 1 1               |                                                      | 1             | Tab. 6-27.               |  |  |  |

# **Objekte Single Master mit integriertem Sicherheitsmonitor**

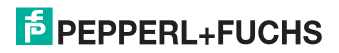

| Objekt                    | Subindex | Beschreibung                                       | Datenrichtung | Prozessda-<br>tenobiekte |  |  |
|---------------------------|----------|----------------------------------------------------|---------------|--------------------------|--|--|
|                           |          | Digitale Eingänge, Circ 1                          |               |                          |  |  |
| 0x2010                    | 1        | EC-Flags, Eingänge Single/A Slaves 1 15,<br>Circ 1 | Empfangsdaten | TxPDO                    |  |  |
| 0x2010                    | 2        | Eingänge Single/A Slaves 16 31, Circ 1             | Empfangsdaten | TxPDO                    |  |  |
| 0x2010                    | 3        | EC-Flags, Eingänge B Slaves 1 15, Circ 1           | Empfangsdaten | TxPDO                    |  |  |
| 0x2010                    | 4        | Eingänge B Slaves 16 31, Circ 1                    | Empfangsdaten | TxPDO                    |  |  |
|                           |          | Digitale Eingänge, Circ 2                          |               | -                        |  |  |
| 0x2011                    | 1        | EC-Flags, Eingänge Single/A Slaves 1 15,<br>Circ 2 | Empfangsdaten | TxPDO                    |  |  |
| 0x2011                    | 2        | Eingänge Single/A Slaves 16 31, Circ 2             | Empfangsdaten | TxPDO                    |  |  |
| 0x2011                    | 3        | EC-Flags, Eingänge B Slaves 1 15, Circ 2           | Empfangsdaten | TxPDO                    |  |  |
| 0x2011                    | 4        | Eingänge B Slaves 16 31, Circ 2                    | Empfangsdaten | TxPDO                    |  |  |
|                           |          | Analoge Eingänge, Circ 1                           |               |                          |  |  |
| 0x2020                    | 1        | Analoge Eingänge, Slave 1, Circ 1                  | Empfangsdaten | TxPDO                    |  |  |
|                           |          |                                                    |               |                          |  |  |
| 0x2020                    | 31       | Analoge Eingänge, Slave 31, Circ 1                 | Empfangsdaten | TxPDO                    |  |  |
|                           |          | Analoge Eingänge, Circ 2                           |               |                          |  |  |
| 0x2021                    | 1        | Analoge Eingänge, Slave 1, Circ 2                  | Empfangsdaten | TxPDO                    |  |  |
|                           |          |                                                    |               |                          |  |  |
| 0x2021                    | 31       | Analoge Eingänge, Slave 31, Circ 2                 | Empfangsdaten | TxPDO                    |  |  |
| Digitale Ausgänge, Circ 1 |          |                                                    |               |                          |  |  |
| 0x2040                    | 1        | Hi-Flags, Ausgänge Single/A Slaves 1 15,<br>Circ 1 | Sendedaten    | RxPDO                    |  |  |
| 0x2040                    | 2        | Ausgänge Single/A Slaves 16 31, Circ 1             | Sendedaten    | RxPDO                    |  |  |
| 0x2040                    | 3        | Ausgänge B Slaves 1 15, Circ 1                     | Sendedaten    | RxPDO                    |  |  |
| 0x2040                    | 4        | Ausgänge B Slaves 16 31, Circ 1                    | Sendedaten    | RxPDO                    |  |  |
|                           |          | Digitale Ausgänge, Circ 2                          |               |                          |  |  |
| 0x2041                    | 1        | Hi-Flags, Ausgänge Single/A Slaves 1 15,<br>Circ 2 | Sendedaten    | RxPDO                    |  |  |
| 0x2041                    | 2        | Ausgänge Single/A Slaves 16 31, Circ 2             | Sendedaten    | RxPDO                    |  |  |
| 0x2041                    | 3        | Ausgänge B Slaves 1 15, Circ 2                     | Sendedaten    | RxPDO                    |  |  |
| 0x2041                    | 4        | Ausgänge B Slaves 16 31, Circ 2                    | Sendedaten    | RxPDO                    |  |  |
|                           |          | Analoge Ausgänge, Circ 1                           |               |                          |  |  |
| 0x2050                    | 1        | Analoge Ausgänge, Slave 1, Circ 1                  | Sendedaten    | RxPDO                    |  |  |
|                           |          |                                                    |               |                          |  |  |
| 0x2050                    | 31       | Analoge Ausgänge, Slave 31, Circ 1                 | Sendedaten    | RxPDO                    |  |  |
| 0x2051                    |          | Analoge Ausgänge, Circ 2                           |               |                          |  |  |
| 0x2051                    | 1        | Analoge Ausgänge, Slave 1, Circ 2                  | Sendedaten    | RxPDO                    |  |  |
|                           |          |                                                    |               |                          |  |  |
| 0x2051                    | 31       | Analoge Ausgänge, Slave 31, Circ 2                 | Sendedaten    | RxPDO                    |  |  |
|                           |          | Flags + Fault Detector, Circ 1                     |               |                          |  |  |
| 0x2210                    | 1        | Flags + Fault Detector, Circ 1                     | Empfangsdaten | TxPDO                    |  |  |
|                           |          | Flags + Fault Detector, Circ 2                     |               |                          |  |  |
| 0x2211                    | 1        | Flags + Fault Detector, Circ 2                     | Empfangsdaten | TxPDO                    |  |  |
|                           |          |                                                    |               | Tab. 6-28.               |  |  |

# **Objekte Doppel Master mit integriertem Sicherheitsmonitor**

# **PEPPERL+FUCHS**

# **Objekte Interner Monitor**

| Objekt | Subindex                          | Beschreibung                                    | Datenrichtung            | Prozessdaten-<br>objekte |  |  |  |  |  |  |
|--------|-----------------------------------|-------------------------------------------------|--------------------------|--------------------------|--|--|--|--|--|--|
|        | Safety Status (Interner Monitor)  |                                                 |                          |                          |  |  |  |  |  |  |
| 0x2100 | 1                                 | Safety Status Interner Monitor,<br>Kanäle 18    | Empfangsdaten            | TxPDO                    |  |  |  |  |  |  |
| 0x2100 | 2                                 | Safety Status Interner Monitor,<br>Kanäle 916   | Empfangsdaten            | TxPDO                    |  |  |  |  |  |  |
| 0x2100 | 3                                 | Safety Status Interner Monitor,<br>Kanäle 1724  | Empfangsdaten            | TxPDO                    |  |  |  |  |  |  |
| 0x2100 | 4                                 | Safety Status Interner Monitor,<br>Kanäle 25…32 | r Monitor, Empfangsdaten |                          |  |  |  |  |  |  |
| -      |                                   | Safety Fieldbus Bits (Interner Mo               | nitor)                   |                          |  |  |  |  |  |  |
| 0x2101 | 1                                 | Safety Fieldbus Bits Interner Monitor           | Empfangsdaten            | TxPDO                    |  |  |  |  |  |  |
|        |                                   | Monitor und Lokale E/A info                     | 1                        |                          |  |  |  |  |  |  |
| 0x2103 | 1                                 | Bytes Monitor und lokale E/A info (Byte 06)     | Empfangsdaten            | TxPDO                    |  |  |  |  |  |  |
| -      | Safety Control (Interner Monitor) |                                                 |                          |                          |  |  |  |  |  |  |
| 0x2130 | 1                                 | Safety Control Interner Monitor                 | Sendedaten               | RxPDO                    |  |  |  |  |  |  |
| -      |                                   | Power on offline                                |                          |                          |  |  |  |  |  |  |
| 0x2301 | 1                                 | Power on offline                                | Sendedaten               |                          |  |  |  |  |  |  |

Tab. 6-29. Safety Status, Feldbus Bits, Monitor u. lokale E/A Info, Safety Control, Power on offline (Interner Monitor)

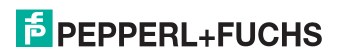

# 6.3.2 Digitaldaten

Diese Daten müssen in der Steuerung eingebunden werden, um auf die Slaves in den AS-i Kreisen zugreifen zu können.

| 6.3.2.1 | Eingangsdatenabbild IDI |
|---------|-------------------------|
|---------|-------------------------|

| Objekt  | Sub-  | Beschreibung      | Byte                    | Bit 7        | Bit 6        | Bit 5        | Bit 4    | Bit 3 | Bit 2 | Bit 1  | Bit 0 |
|---------|-------|-------------------|-------------------------|--------------|--------------|--------------|----------|-------|-------|--------|-------|
|         | index |                   |                         | F3/D3        | F2/D2        | F1/D1        | F0/D0    | D3    | D2    | D1     | D0    |
| 0x2010; | 1     | EC-Flags,         | EC-Flags, 0 Flags Slave |              | e 1/1A       |              |          |       |       |        |       |
| 0x2011. |       | Eingänge          | 1                       |              | Slave        | 2/2A         |          |       | Slave | e 3/3A |       |
|         |       | 5 Single/A Slaves | 2                       |              | Slave        | 4/4A         |          |       | Slave | e 5/5A |       |
|         |       | 110, 0.10 1,      | 3                       |              | Slave        | 6/6A         |          |       | Slave | e 7/7A |       |
|         |       | EC-Flags,         | 4                       |              | Slave        | 8/8A         |          |       | Slave | 9/9A   |       |
|         |       | Eingänge          | 5                       |              | Slave        | 10/10A       |          |       | Slave | 11/11A |       |
|         |       | Single/A Slaves   | 6                       |              | Slave        | 12/12A       |          |       | Slave | 13/13A |       |
|         |       | 115, CIFC 2.      | 7                       |              | Slave        | 14/14A       |          |       | Slave | 15/15A |       |
|         | 2     | Eingänge          | 0                       |              | Slave        | 16/16A       |          |       | Slave | 17/17A |       |
|         |       | Single/A Slaves   | 1                       |              | Slave        | 18/18A       |          |       | Slave | 19/19A |       |
|         |       | 1031, OIIC 1,     | 2                       |              | Slave 2      | 20/20A       |          |       | Slave | 21/21A |       |
|         |       | Eingänge          | 3                       |              | Slave 2      | 22/22A       |          |       | Slave | 23/23A |       |
|         |       | Single/A Slaves   | 4                       | Slave 24/24A |              | Slave 25/25A |          |       |       |        |       |
|         |       | 1631, Circ 2.     | 5                       | Slave 26/26A |              | Slave 27/27A |          |       |       |        |       |
|         |       |                   | 6                       | Slave 28/28A |              | Slave 29/29A |          |       |       |        |       |
|         |       |                   | 7                       |              | Slave 30/30A |              |          |       | Slave | 31/31A |       |
|         | 3     | EC-Flags,         | 0                       |              | Fla          | igs          |          |       | Slav  | e 1B   |       |
|         |       | Eingänge B Slaves | 1                       |              | Slav         | e 2B         |          |       | Slav  | e 3B   |       |
|         |       | 115, OIIC 1,      | 2                       | Slave 4B     |              |              | Slave 5B |       |       |        |       |
|         |       | EC-Flags,         | 3                       |              | Slav         | e 6B         |          |       | Slav  | e 7B   |       |
|         |       | Eingänge B Slaves | 4                       |              | Slav         | e 8B         |          |       | Slav  | e 9B   |       |
|         |       | 115, Circ 2.      | 5                       |              | Slave        | e 10B        |          |       | Slave | e 11B  |       |
|         |       |                   | 6                       |              | Slave        | 9 12B        |          |       | Slave | e 13B  |       |
|         |       |                   | 7                       |              | Slave        | e 14B        |          |       | Slave | e 15B  |       |
|         | 4     | Eingänge          | 0                       |              | Slave        | e 16B        |          |       | Slave | e 17B  |       |
|         |       | B Slaves 1631,    | 1                       |              | Slave        | e 18B        |          |       | Slave | e 19B  |       |
|         |       | 0101,             | 2                       |              | Slave        | e 20B        |          |       | Slave | e 21B  |       |
|         |       | Eingänge          | 3                       |              | Slave        | e 22B        |          |       | Slave | e 23B  |       |
|         |       | B Slaves 1631,    | 4                       |              | Slave        | 24B          |          |       | Slave | e 25B  |       |
|         |       | Circ 2.           | 5                       |              | Slave        | 26B          |          |       | Slave | e 27B  |       |
|         |       |                   | 6                       |              | Slave        | 28B          |          |       | Slave | e 29B  |       |
|         |       |                   | 7                       |              | Slave        | 930B         |          |       | Slave | e 31B  |       |

Tab. 6-30. EC-Flags Eingänge (Single/Doppel Master)

# 6.3.2.2 Ausgangsdatenabbild ODI

| Objekt  | Sub-  | Beschreibung       | Byte | Bit 7 | Bit 6                                        | Bit 5  | Bit 4        | Bit 3        | Bit 2      | Bit 1  | Bit 0 |
|---------|-------|--------------------|------|-------|----------------------------------------------|--------|--------------|--------------|------------|--------|-------|
|         | index |                    |      | F3/D3 | F2/D2                                        | F1/D1  | F0/D0        | D3           | D2         | D1     | D0    |
| 0x2040; | 1     | Hi-Flags,          | 0    |       | Flags                                        |        |              | Slave        | 1/1A       |        |       |
| 0x2041. |       | Ausgänge           | 1    |       | Slave                                        | 2/2A   |              |              | Slave      | 3/3A   |       |
|         |       | 115. Circ 1:       | 2    |       | Slave                                        | 4/4A   |              |              | Slave      | 5/5A   |       |
|         |       | -, ,               | 3    |       | Slave                                        | 6/6A   |              |              | Slave 7/7A |        |       |
|         |       | Hi-Flags, Ausgänge | 4    |       | Slave                                        | 8/8A   |              |              | Slave      | 9/9A   |       |
|         |       | Single/A Slaves    | 5    |       | Slave 1                                      | 0/10A  |              |              | Slave '    | 11/11A |       |
|         |       | 115, Circ 2.       | 6    |       | Slave 1                                      | 2/12A  |              | Slave 13/13A |            |        |       |
|         |       |                    | 7    |       | Slave 1                                      | 4/14A  |              | Slave 15/15A |            |        |       |
|         | 2     | Ausgänge           | 0    |       | Slave 1                                      | 6/16A  |              |              | Slave '    | 17/17A |       |
|         |       | Single/A Slaves    | 1    |       | Slave 1                                      | 8/18A  |              |              | Slave '    | 19/19A |       |
|         |       | 1031, OIC 1,       | 2    |       | Slave 2                                      | 20/20A |              | Slave 21/21A |            |        |       |
|         |       | Ausgänge           | 3    |       | Slave 2                                      | 22/22A |              | Slave 23/23A |            |        |       |
|         |       | Single/A Slaves    | 4    |       | Slave 24/24A<br>Slave 26/26A<br>Slave 28/28A |        |              | Slave 25/25A |            |        |       |
|         |       | 1631, Circ 2.      | 5    |       |                                              |        | Slave 27/27A |              |            |        |       |
|         |       |                    | 6    |       |                                              |        | Slave 29/29A |              |            |        |       |
|         |       |                    | 7    |       | Slave 30/30A                                 |        | Slave 31/31A |              |            |        |       |
|         | 3     | Ausgänge           | 0    |       | reser                                        | viert  |              |              | Slav       | e 1B   |       |
|         |       | B Slaves 115,      | 1    |       | Slave 2B                                     |        |              | Slave 3B     |            |        |       |
|         |       | GIC I,             | 2    |       | Slave                                        | e 4B   |              | Slave 5B     |            |        |       |
|         |       | Ausgänge           | 3    |       | Slave                                        | e 6B   |              | Slave 7B     |            |        |       |
|         |       | B Slaves 115,      | 4    |       | Slave                                        | e 8B   |              |              | Slav       | e 9B   |       |
|         |       | Circ 2.            | 5    |       | Slave                                        | 10B    |              | Slave 11B    |            |        |       |
|         |       |                    | 6    |       | Slave                                        | 12B    |              |              | Slave      | e 13B  |       |
|         |       |                    | 7    |       | Slave                                        | 14B    |              |              | Slave      | e 15B  |       |
|         | 4     | Ausgänge           | 0    |       | Slave                                        | 16B    |              |              | Slave      | e 17B  |       |
|         |       | B Slaves 1631,     | 1    |       | Slave                                        | 18B    |              |              | Slave      | e 19B  |       |
|         |       | Circ I;            | 2    |       | Slave                                        | 20B    |              |              | Slave      | e 21B  |       |
|         |       | Ausgänge           | 3    |       | Slave                                        | 22B    | -            |              | Slave      | 23B    |       |
|         |       | B Slaves 1631,     | 4    |       | Slave                                        | 24B    |              |              | Slave      | e 25B  |       |
|         |       | Circ 2.            | 5    |       | Slave                                        | 26B    |              |              | Slave      | e 27B  |       |
|         |       |                    | 6    |       | Slave                                        | 28B    |              |              | Slave      | 29B    |       |
|         |       |                    | 7    |       | Slave                                        | 30B    |              | Slave 31B    |            |        |       |

Tab. 6-31. EC-Flags Ausgänge (Single/Doppel Master)

Flags

| Bits | Eingangsdaten       | Ausgangsdaten        |
|------|---------------------|----------------------|
| F0   | ConfigError         | Off-line             |
| F1   | APF                 | LOS-master-bit       |
| F2   | PeripheryFault      | -> ConfigurationMode |
| F3   | ConfigurationActive | -> ProtectedMode     |

Tab. 6-32.

| ConfigError         | 0=ConfigOK                             | 1=ConfigError                        |
|---------------------|----------------------------------------|--------------------------------------|
| APF                 | 0=AS-i Power OK                        | 1=AS-i Power Fail                    |
| PeripheryFault      | 0=AS-i Power OK                        | 1=PeripheryFault                     |
| ConfigurationActive | 0=ProtectedOperationMode               | 1=ProjectMode                        |
| Off-Line:           | 0=On-Line                              | 1=Off-Line                           |
| LOS-master-bit:     | 0=Off-Line bei ConfigError deaktiviert | 1=Off-Line bei ConfigError aktiviert |

26.02.2016

# 6.3.3 Analogdaten

In diesem Abschnitt werden die analogen Prozessdaten (16 Bit E/A Daten) beschrieben. Sollten Sie Analog-Slaves in Ihrem Kreis haben, so binden Sie diese wie folgt ein.

| Objekt  | Subindex | Beschreibung                        | Byte | Inhalt                              |
|---------|----------|-------------------------------------|------|-------------------------------------|
| 0x2020; | 1        | Analoge Eingänge, Slave 1, Circ 1;  | 0    | Analog-Slave 1, Kanal 0, low byte   |
| 0x2021; |          | Analoge Eingänge, Slave 1, Circ 2;  | 1    | Analog-Slave 1, Kanal 0, high byte  |
| 0x2050; |          | Analoge Ausgänge, Slave 1, Circ 1;  | 2    | Analog-Slave 1, Kanal 1, low byte   |
| 0x2051. |          | Analoge Ausgänge, Slave 1, Circ 2.  | 3    | Analog-Slave 1, Kanal 1, high byte  |
|         |          |                                     | 4    | Analog-Slave 1, Kanal 2, low byte   |
|         |          |                                     | 5    | Analog-Slave 1, Kanal 2, high byte  |
|         |          |                                     | 6    | Analog-Slave 1, Kanal 3, low byte   |
|         |          |                                     | 7    | Analog-Slave 1, Kanal 3, high byte  |
|         |          |                                     |      |                                     |
|         | 31       | Analoge Eingänge, Slave 31, Circ 1; | 0    | Analog-Slave 31, Kanal 0, low byte  |
|         |          | Analoge Eingänge, Slave 31, Circ 2; | 1    | Analog-Slave 31, Kanal 0, high byte |
|         |          | Analoge Ausgänge, Slave 31, Circ 1; | 2    | Analog-Slave 31, Kanal 1, low byte  |
|         |          | Analoge Ausgänge, Slave 31, Circ 2. | 3    | Analog-Slave 31, Kanal 1, high byte |
|         |          |                                     | 4    | Analog-Slave 31, Kanal 2, low byte  |
|         |          |                                     | 5    | Analog-Slave 31, Kanal 2, high byte |
|         |          |                                     | 6    | Analog-Slave 31, Kanal 3, low byte  |
|         |          |                                     | 7    | Analog-Slave 31, Kanal 3, high byte |
|         |          | T.                                  |      |                                     |

Tab. 6-33. Analogdaten (Option "Single / Doppel Master")

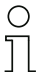

# Hinweis!

A-Slaves bilden ihre Daten in den Kanälen 1 und 2 ab.

B-Slaves bilden ihre Daten in den Kanälen 3 und 4 ab.

# 6.3.4 Flags + Fault Detector

Diese Flags signalisieren in den einzelnen Bits den Betriebszustand des AS-i EtherCAT-Gateways und sollten im Applikationsprogramm ausgewertet werden.

| Objekt | Subindex | Beschreibung                   | Byte | Inhalt                                               |
|--------|----------|--------------------------------|------|------------------------------------------------------|
| 0x2210 | 1        | Flags + Fault Detector, Circ 1 | 0    | Bit 0: Konfigurationsfehler                          |
|        |          |                                |      | Bit 1: Slave mit Adresse '0' entdeckt                |
|        |          |                                |      | Bit 2: automatische Adressierung nicht<br>möglich    |
|        |          |                                |      | Bit 3: automatische Adressierung<br>verfügbar        |
|        |          |                                |      | Bit 4: Projektierungsmodus aktiv                     |
|        |          |                                |      | Bit 5: nicht im Normalbetrieb                        |
|        |          |                                |      | Bit 6: AS-i Power Fail                               |
|        |          |                                |      | Bit 7: AS-i Master ist Offline                       |
|        |          |                                | 1    | Bit 0: Peripheriefehler                              |
|        |          |                                |      | Bit 1: reserviert                                    |
|        |          |                                |      | Bit 2: 24 V vorhanden<br>(Option Sicherheitsmonitor) |
|        |          |                                |      | Bit 3: Ausfall redundante 24V <sub>AUX</sub>         |
|        |          |                                |      | (Option Single Master)                               |
|        |          |                                |      | Bit 4: Erdschluss                                    |
|        |          |                                |      | Bit 5: Überspannung                                  |
|        |          |                                |      | Bit 6: Störspannung                                  |
|        |          |                                |      | Bit 7: Doppeladresse                                 |
| 0x2211 | 1        | Flags + Fault Detector, Circ 2 | 0    | Bit 0: Konfigurationsfehler                          |
|        |          |                                |      | Bit 1: Slave mit Adresse '0' entdeckt                |
|        |          |                                |      | Bit 2: automatische Adressierung nicht<br>möglich    |
|        |          |                                |      | Bit 3: automatische Adressierung<br>verfügbar        |
|        |          |                                |      | Bit 4: Projektierungsmodus aktiv                     |
|        |          |                                |      | Bit 5: nicht im Normalbetrieb                        |
|        |          |                                |      | Bit 6: AS-i Power Fail                               |
|        |          |                                |      | Bit 7: AS-i Master ist Offline                       |
|        |          |                                | 1    | Bit 0: Peripheriefehler                              |
|        |          |                                |      | Bit 1: reserviert                                    |
|        |          |                                |      | Bit 2: 24V vorhanden<br>(Option Sicherheitsmonitor)  |
|        |          |                                |      | Bit 3: Ausfall redundante 24V <sub>AUX</sub>         |
|        |          |                                |      | (Option Single Master)                               |
|        |          |                                |      | Bit 4: Erdschluss                                    |
|        |          |                                |      | Bit 5: Überspannung                                  |
|        |          |                                |      | Bit 6: Störspannung                                  |
|        |          |                                |      | Bit 7: Doppeladresse                                 |

Tab. 6-34. Flags + Fault Detector (Single/Doppel Master)

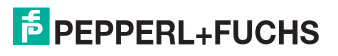

# 6.3.5 Safety/Control Status

#### Safety Status Interner Monitor (Daten für Lesezugriff)

| Objekt | Subindex | Beschreibung                                | Byte | Inhalt <sup>1</sup> |
|--------|----------|---------------------------------------------|------|---------------------|
| 0x2100 | 1        | Safety Status Interner Monitor, Kanäle 18   | 0    | Zustand OSSD 1      |
|        |          |                                             | 1    | Zustand OSSD 2      |
|        |          |                                             | 2    | Zustand OSSD 3      |
|        |          |                                             | 3    | Zustand OSSD 4      |
|        |          |                                             | 4    | Zustand OSSD 5      |
|        |          |                                             | 5    | Zustand OSSD 6      |
|        |          |                                             | 6    | Zustand OSSD 7      |
|        |          |                                             | 7    | Zustand OSSD 8      |
|        |          |                                             |      |                     |
|        | 8        | Safety Status Interner Monitor, Kanäle 5764 | 0    | Zustand OSSD 57     |
|        |          |                                             | 1    | Zustand OSSD 58     |
|        |          |                                             | 2    | Zustand OSSD 59     |
|        |          |                                             | 3    | Zustand OSSD 60     |
|        |          |                                             | 4    | Zustand OSSD 61     |
|        |          |                                             | 5    | Zustand OSSD 62     |
|        |          |                                             | 6    | Zustand OSSD 63     |
|        |          |                                             | 7    | Zustand OSSD 64     |

Tab. 6-35. Safety Status (Option Single / Doppel Master)

1. Farbcodierung der OSSD-Zustände siehe Tab. <Kodierung der Status Bytes>.

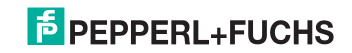

Die Tabelle beschreibt die Farbkodierung, wie in der Software **ASIMON** dargestellt.

| Bit-Wert          | State bzw. Farbe                  | Beschreibung                                                             |
|-------------------|-----------------------------------|--------------------------------------------------------------------------|
| [0 2]             |                                   |                                                                          |
| 0                 | grün dauerleuchtend               | Ausgang an                                                               |
| 1                 | grün blinkend                     | Wartezeit bei Stoppkat. 1 läuft                                          |
| 2                 | gelb dauerleuchtend               | Anlauf / Wiederanlaufsperre aktiv                                        |
| 3                 | gelb blinkend                     | externer Test erforderlich / Quittierung<br>/ Einschaltverzögerung aktiv |
| 4                 | rot dauerleuchtend                | Ausgang aus                                                              |
| 5                 | rot blinkend                      | Fehler                                                                   |
| 6                 | grau bzw. aus                     | Ausgang nicht projektiert                                                |
| 7                 | reserviert                        |                                                                          |
| Bit-Wert<br>[3 5] | State bzw. Farbe                  |                                                                          |
|                   | reserviert                        |                                                                          |
| Bit-Wert<br>[6]   | State bzw. Farbe                  |                                                                          |
| 0                 | Kein Device blinkt gelb           |                                                                          |
| 1                 | Mindestens ein Device blinkt gelb |                                                                          |
| Bit-Wert<br>[7]   | State bzw. Farbe                  |                                                                          |
| 0                 | Kein Device blinkt rot            |                                                                          |
| 1                 | Mindestens ein Device blinkt rot  |                                                                          |

| Galoty Glatado pro i Git (i roigabola dio) | Safety | Status | pro | FGK | (Freigabekreis) | ) |
|--------------------------------------------|--------|--------|-----|-----|-----------------|---|
|--------------------------------------------|--------|--------|-----|-----|-----------------|---|

Tab. 6-36. Kodierung der Status Bytes

# Safety Control Interner Monitor (Daten für Schreibzugriff)

| Objekt | Subindex | Beschreibung                    | Byte | Innalt                                     |
|--------|----------|---------------------------------|------|--------------------------------------------|
| 0x2130 | 1        | Safety Control Interner Monitor | 0    | Byte aus dem Feldbus                       |
|        |          |                                 |      | Bit 0: SI1                                 |
|        |          |                                 |      | Bit 1: SI2                                 |
|        |          |                                 |      | Bit 2: SI3                                 |
|        |          |                                 |      | Bit 3: SI4                                 |
|        |          |                                 |      | Bit 4 7: reserviert                        |
|        |          |                                 |      | In der Safety-Version "SV 4.3"             |
|        |          |                                 |      | Bit 4 7: FB <sub>04</sub> FB <sub>07</sub> |
|        |          |                                 | 1    | reserviert                                 |
|        |          |                                 |      | In der Safety-Version "SV 4.3"             |
|        |          |                                 |      | Bit 07: FB <sub>08</sub> FB <sub>15</sub>  |
|        |          |                                 |      |                                            |

Tab. 6-37. Safety Control (Single/Doppel Master)

FB: Feldbus-Bit

FB04 ... FB15: Ausgänge

26.02.2016

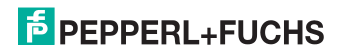

#### 6.3.6 Feldbus Bits

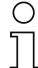

#### Hinweis!

Diese Funktionalität steht nur bei Geräten in der Safety-Version 'SV 4.3' (siehe seitlicher Geräteaufkleber) zur Verfügung!

Die Fieldbus Bits (Feldbus-Bits) ermöglichen eine Kommunikation zwischen der Steuerung und dem Sicherheitsprogramm. Mit den Feldbus-Bits ist es möglich Quittiersignale oder ähnliches in das Sicherheitsprogramm zu übergeben und Statusinformationen an die Steuerung zu übermitteln.

Die Zustände der AS-i Safety Ein- und Ausgänge werden über das Eingangsdatenabbild an die Steuerung übertragen (Siehe Absatz <Safety-Diagnose im Eingangsdatenabbild (IDI)>).

Der Safety-Status gibt wichtige Informationen über die einzelnen Freigabekreise innerhalb der Sicherheitseinheit an.

| Objekt | Subindex | Beschreibung                   | Datenrichtung      | Prozessda-<br>tenobjekte | Anmerkung                          |
|--------|----------|--------------------------------|--------------------|--------------------------|------------------------------------|
|        |          | Fieldbus Bits                  | (Internal Monitor) |                          |                                    |
| 0x2101 | 1        | Fieldbus Bits Internal Monitor | Empfangsdaten      | TxPDO                    | in der Safety-Ver-<br>sion "SV4.3" |
|        | •        |                                | Tab. 6-3           | 8. Safetv Feldbu         | s Bits (interner Monitor)          |

#### Fieldbus Bits (Internal Monitor)

| Objekt | Subindex | Beschreibung                   | Byte | Inhalt                  |
|--------|----------|--------------------------------|------|-------------------------|
| 0x2101 | 1        | Fieldbus Bits Internal Monitor | 0    | Bit 0: SI1              |
|        |          |                                |      | Bit 1: SI2              |
|        |          |                                |      | Bit 2: SI3              |
|        |          |                                |      | Bit 3: SI4              |
|        |          |                                |      | Bit 4: FB <sub>04</sub> |
|        |          |                                |      | Bit 5: FB <sub>05</sub> |
|        |          |                                |      | Bit 6: FB <sub>06</sub> |
|        |          |                                |      | Bit 7: FB <sub>07</sub> |
|        |          |                                | 1    | Bit 0: FB <sub>08</sub> |
|        |          |                                |      | Bit 1: FB <sub>09</sub> |
|        |          |                                |      | Bit 2: FB <sub>10</sub> |
|        |          |                                |      | Bit 3: FB <sub>11</sub> |
|        |          |                                |      | Bit 4: FB <sub>12</sub> |
|        |          |                                |      | Bit 5: FB <sub>13</sub> |
|        |          |                                |      | Bit 6: FB <sub>14</sub> |
|        |          |                                |      | Bit 7: FB <sub>15</sub> |

Tab. 6-39.

FB: Feldbus-Bit

SI1 ... SI4: Monitor-Eingänge

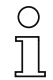

#### Hinweis!

Weiterführende Informationen finden Sie im Handbuch "ASIMON Konfigurationssoftware", Kapiteln: "Überwachungsbausteine -> Feldbus Bit" und "Ausgangszuordnung".

# **PEPPERL+FUCHS**

# 6.3.7 Monitor und E/A Daten

Das Objekt enthält 6 Byte Informationen über die aktuellen Schaltzustände der Lokalen Ein- und Ausgänge sowie 1 Byte Monitorinformationen.

| Objekt | Sub-<br>index | Beschreibung                                        | B | yte               | Inhalt                                                              |
|--------|---------------|-----------------------------------------------------|---|-------------------|---------------------------------------------------------------------|
| 0x2103 | 1             | 7 Bytes Monitor und<br>lokale E/A info<br>(Byte 06) | 0 | Monitor<br>Info   | Bit 0.<br>0: Config-Mode<br>1: Schutzbetrieb                        |
|        |               |                                                     |   |                   | Bit 1.<br>0: 24V fehlen<br>1: 24V OK                                |
|        |               |                                                     |   |                   | Bit 25: reserviert<br>Bit 6: 1: Mindestens ein Device gelb blinkend |
|        |               |                                                     | 1 | Status            | Bit 7: 1: Mindestens ein Device rot blinkend<br>Bit 0. Status SI1   |
|        |               |                                                     |   | SI1/SI2           | Bit 1 Status SI2<br>Bit 23. Device-Farbe                            |
|        |               |                                                     |   |                   | Bit 4.<br>0: Kein Eingang<br>1: Eingang                             |
|        |               |                                                     |   | <b>0</b> 1 1      | Bit 57. reserviert                                                  |
|        |               |                                                     | 2 | Status<br>SI3/SI4 | Bit 0. Status SI3<br>Bit 1. Status SI4                              |
|        |               |                                                     |   |                   | Bit 23. Device-Farbe                                                |
|        |               |                                                     |   |                   | Bit 4.<br>0: Kein Eingang<br>1: Eingang                             |
|        |               |                                                     |   |                   | Bit 57. reserviert                                                  |
|        |               |                                                     | 3 | Status            | Bit 0. Status SI5                                                   |
|        |               |                                                     |   | 010/010           | Bit 1. Status Sib                                                   |
|        |               |                                                     |   |                   | Bit 4                                                               |
|        |               |                                                     |   |                   | 0: Kein Eingang<br>1: Eingang                                       |
|        |               |                                                     |   | -                 | Bit 57. reserviert                                                  |
|        |               |                                                     | 4 | Status            | Bit 0. Status SO1                                                   |
|        |               |                                                     |   | SO1/              | Bit 1. Status SO2                                                   |
|        |               |                                                     |   |                   | Bit 23. Device-Farbe                                                |
|        |               |                                                     |   |                   | 0: Kein Eingang<br>1: Eingang                                       |
|        |               |                                                     |   |                   | Bit 57. reserviert                                                  |
|        |               |                                                     | 5 | Status            | Bit 0. Status SO3                                                   |
|        |               |                                                     |   | SO3/<br>SO4       | Bit 1. Status SO4                                                   |
|        |               |                                                     |   |                   | Bit 23. Device-Farbe                                                |
|        |               |                                                     |   |                   | 0: Kein Eingang<br>1: Eingang                                       |
|        |               |                                                     |   |                   | Bit 57. reserviert                                                  |

Tab. 6-40.

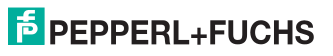

| Objekt | Sub-<br>index | Beschreibung | В | yte             | Inhalt                        |
|--------|---------------|--------------|---|-----------------|-------------------------------|
|        |               |              | 6 | Status          | Bit 0. Status SO5             |
|        |               |              |   | SO5/            | Bit 1. Status SO6             |
|        |               |              |   | SO6             | Bit 23. Device-Farbe          |
|        |               |              |   |                 | Bit 4.                        |
|        |               |              |   |                 | 0: Kein Eingang<br>1: Eingang |
|        |               |              |   |                 | Bit 57. reserviert            |
|        |               |              | 7 | reser-<br>viert |                               |
|        | I             | I            |   | I               | Tab. 6-40.                    |

#### Status

0 ausgeschaltet

1 eingeschaltet

# Device-Farbe (nur wenn Klemmen als sicherer Eingang konfiguriert wurden)

| ысэ | DIT Z | DIUI | DILU | beschreibung                          |
|-----|-------|------|------|---------------------------------------|
| 0   | 0     | Х    | Х    | Devicefarbe: rot, grün oder grau      |
| 0   | 1     | Х    | Х    | Devicefarbe: gelb ("warten")          |
| 1   | 0     | Х    | Х    | Devicefarbe: gelb blinkend ("testen") |
| 1   | 1     | Х    | Х    | Devicefarbe: rot blinkend ("Fehler")  |

Tab. 6-41. Farbe des zugeordneten sicherheitsgerichteten Bausteins

### 6.3.8 Failsafe Behaviour

#### Einstellungen des Masterverhaltens beim Ausfall von AS-i Slaves.

| -      |                                                              |
|--------|--------------------------------------------------------------|
| clear: | Eingangsdaten werden auf 0 <sub>hex</sub> gesetzt (Standard) |
| set:   | Eingangsdaten werden auf F <sub>hex</sub> gesetzt.           |
| hold:  | Eingangsdaten werden auf dem letzten gültigen Wert belassen. |

| Objekt | Subindex | Beschreibung               | Byte | Inhalt   |
|--------|----------|----------------------------|------|----------|
| 0x2302 | 1        | Failsafe Behaviour, Circ 1 | 0    | 0: clear |
|        |          |                            |      | 1: set   |
|        |          |                            |      | 2: hold  |
|        | 2        | Failsafe Behaviour, Circ 2 | 0    | 0: clear |
|        |          |                            |      | 1: set   |
|        |          |                            |      | 2: hold  |

Tab. 6-42. Masterverhalten beim Ausfall von AS-i Slaves (Option Single/Doppel Master)

# 6.3.9 IDI Substitution Mode

# Substitution von Eingangsdaten sicherheitsgerichter AS-i Slaves.

| no change:           | keine Anderung                                              |
|----------------------|-------------------------------------------------------------|
| no substitution:     | keine Substitution (Codefolge)                              |
| substitution values: | Substitution anhand des Schaltzustandes                     |
| diagnostic values:   | Substitution anhand des Schaltzustandes und des zugehörigen |
|                      | sicherheitsgerichteten Bausteins.                           |

| Objekt | Subindex | Beschreibung                  | Byte | Inhalt                 |
|--------|----------|-------------------------------|------|------------------------|
| 0x2305 | 1        | IDI Substitution Mode, Circ 1 | 0    | 0: no change           |
|        |          |                               |      | 1: no substitution     |
|        |          |                               |      | 2: substitution values |
|        |          |                               |      | 3: diagnostic values   |
|        | 2        | IDI Substitution Mode, Circ 2 | 0    | 0: no change           |
|        |          |                               |      | 1: no substitution     |
|        |          |                               |      | 2: substitution values |
|        |          |                               |      | 3: diagnostic values   |

Tab. 6-43. Substitution von Eingangsdaten (Option Single/Doppel Master)

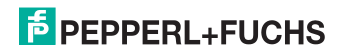

# 7. Diagnose

## 7.1 Systemdiagnose auf dem PC

#### 7.1.1 Software für Diagnose, Service und Freigabe-Messungen

Die intuitiv bedienbare Software für Diagnose, Service und Freigabe-Messungen erlaubt die PC-gestützte Messung unter Verwendung der überlegenen, in den AS-i Mastern eingebauten Messtechnik.

Die speziell entwickelte Software unterstützt sowohl den Maschinen-/Anlagebauer bei Freigabemessungen und prophylaktischer Fehlersuche als auch den Endkunden bei der vorbeugenden Wartung sowie bei der schnellen und eigenständigen Fehlerbehebung. Optional können die Analysedaten auch an unseren technischen Support als Grundlage für schnelle und zuverlässige Hilfe bei der Problembehandlung versendet werden.

## 7.1.2 AS-i Control Tools

Mit der Software AS-i Control Tools haben sie alle wichtigen Test- und Konfigurationsmöglichkeiten Ihres AS-i Kreises übersichtlich am PC zur Verfügung

Über eine grafische Darstellung Ihres AS-i Netzwerkes erhalten Sie einen schnellen Überblick über den Zustand Ihres Systems, so werden z.B. fehlende Slaves und nicht projektierte Slaves angezeigt. Weiterhin werden Peripheriefehler und die Zustände der in den Master integrierten "AS-i Wächter" gemeldet. Der **Diagnosepuffer** (nicht bei allen Geräten verfügbar!) speichert bis zu 1024 Ereignisse in einem Ringspeicher mit Zeitstempel. Vor allem aber bietet die AS-i Control Tools-Software einen einfachen und bequemen Weg neue AS-i Kreise zu konfigurieren oder bereits bestehenden Konfigurationen abzuändern. Diese Software ist auch Bestandteil der ASIMON-Software.

## 7.1.3 ASIMON

Mit der Software ASIMON wird die sichere Einheit konfiguriert. Bereits konfigurierte Systeme können mit der Software live diagnostiziert werden. Der Zustand sämtlicher Ein- und Ausgänge wird graphisch dargestellt, ebenso die Ergebnisse der Vorverarbeitung.

In der Projektierung hat der Anwender die Möglichkeit, den einzelnen Bauteilen eindeutige Bezeichner zuzuweisen. Diese erscheinen so auch im Zusammenhang mit Fehlermeldungen im Display der Geräte. Um Fehler bereits bei der Projektierung zu vermeiden warnt die ASIMON-Software frühzeitig an relevanten Punkten.

Die Software AS-i Control Tools ist ebenfalls Bestandteil der ASIMON.

#### 7.1.4 Webserver

Die Geräte mit Ethernet-Schnittstelle stellen sämtliche Diagnosedaten über einen Webserver bereit. Dies erlaubt es zur Not auch ohne zusätzliche Software die Systeminformationen über jeden an das Netzwerk angeschlossenen PC mit Standard-Internetbrowser und Java abzurufen.

Um den vollen Umfang der Diagnosefunktionen und Konfigurationsmöglichkeiten der AS-i Master nutzen zu können, benötigen Sie jedoch die ASIMON-Software mit integrierten AS-i Control Tools und idealerweise zusätzlich die Software für Diagnose, Service und Freigabemessung.

# 7.2 Diagnose auf der übergeordneten Steuerung

Alle Diagnoseinformationen werden auch auf der übergeordneten Steuerung zur Verfügung gestellt.

## 7.2.1 Spontandiagnose

Bei den EtherCAT Gateways werden die meisten Diagnose-Informationen über die Norm-Diagnose übertragen und damit als Klartext-Meldung in der Hardware-Konfiguration der Projektierungssoftware angezeigt.

#### 7.2.2 Diagnose über Prozessdaten

Die Diagnose über die Prozessdaten stellt einen sehr einfachen Weg dar Diagnose-Informationen ins Steuerungsprogramm einzubinden und auf einem Bedienpanel anzuzeigen.

Für eine aussagekräftige Diagnose empfehlen wir folgende Module einzubinden:

#### 7.2.2.1 Diagnose der AS-i Kreise

#### Gateways und Gateways mit integr. Sicherheitsmonitor mit 4 FGKs

□ Flags (siehe Tab. <Flags> im Kap. 6.2.2.1)

#### Gateways mit integr. Sicherheitsmonitor mit 6 FGKs

□ Flags + Fault Detector (siehe Kap. 6.3.4)

Wenn ein Konfigurationsfehler gemeldet wird, z.B. weil ein AS-i Slave ausgefallen ist, kommuniziert der AS-i Master weiter mit den vorhandenen Slaves. In vielen Fällen ist es jedoch eine gute und einfache Lösung die Abarbeitung des SPS Programms im Falle eines Konfigurationsfehlers zu unterbrechen.

## 7.2.2.2 Diagnose des Sicherheitsmonitors

## Gateways und Gateways mit integr. Sicherheitsmonitor mit 4 FGKs

□ Safety Control/Status (siehe Kap. 6.2.2.2)

#### Gateways mit integr. Sicherheitsmonitor mit 6 FGKs

- Safety Diagnose im Eingangsdatenabbild
  Diagnose über die Zustände der sicheren AS-i Ein-/ und Ausgänge. Um
  Diagnoseinformationen über einen sicheren AS-i Ausgang zu erhalten
  muss die zugehörige Diagnose-Slave-Adresse eingebunden werden (siehe
  Absatz <A>).
- Feldbus Bits and Safety Status Anwenderspezifische Diagnose und Diagnose der Zustände der Freigabekreise (siehe Kap.: Kap. 6.3.6, Kap. 6.3.5, Kap. 6.3.8 und Kap. 6.3.9).

26.02.2016

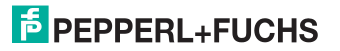

# Absatz A: Safety-Diagnose im Eingangsdatenabbild (IDI)

Diagnose der sicheren AS-i Eingänge

Die Diagnose im IDI ist eine Möglichkeit die wichtigsten Diagnosefunktionen in die Steuerung zu übertragen. Die Übertragung der Diagnoseinformation erfolgt im Abbild der Eingangsdaten, codiert auf die Eingangsbits der Adresse des sicheren Eingangsslaves (Siehe Kap.<Digitaldaten>).

In den Bits 0 und 1 wird der Schaltzustand der Kanäle 1 und 2 des sicheren Eingangs optimal schnell dargestellt und ist direkt ablesbar:

| Bit 3 | Bit 2 | Bit 1 | Bit 0 | Beschreibung                         |  |
|-------|-------|-------|-------|--------------------------------------|--|
| Х     | Х     | 0     | 0     | Beide Kanäle offen                   |  |
| Х     | Х     | 0     | 1     | 2. Kanal offen, 1. Kanal geschlossen |  |
| Х     | Х     | 1     | 0     | 2. Kanal geschlossen, 1. Kanal offen |  |
| Х     | Х     | 1     | 1     | Beide Kanäle geschlossen             |  |

Tab. 7-44.

In den Bits 2 und 3 wird der Zustand des sicheren Eingangs (die Devicefarbe der ASIMON) übertragen:

| Bit 3 | Bit 2 | Bit 1 | Bit 0 | Beschreibung                          |  |
|-------|-------|-------|-------|---------------------------------------|--|
| 0     | 0     | Х     | Х     | Devicefarbe: rot, grün oder grau      |  |
| 0     | 1     | Х     | Х     | Devicefarbe: gelb ("warten")          |  |
| 1     | 0     | Х     | Х     | Devicefarbe: gelb blinkend ("testen") |  |
| 1     | 1     | Х     | Х     | Devicefarbe: rot blinkend ("Fehler")  |  |

Tab. 7-45. Zustand des sicheren Eingangs

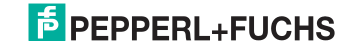

### Diagnose der sicheren AS-i Ausgänge

Die Übertragung der Diagnoseinformationen eines sicheren AS-i Ausgangs erfolgt im Abbild der Eingangsdaten. Die Diagnoseinformation des sicheren Ausgangs wird auf die Eingangsdaten des Diagnose Slaves des jeweiligen sicheren Ausgangs kodiert.

#### Bitbelegung der Eingänge des Diagnose-Slaves

| Bit | AS-i Eingang                           |  |  |  |  |  |  |
|-----|----------------------------------------|--|--|--|--|--|--|
| E0  |                                        |  |  |  |  |  |  |
| E1  | Diagnose (siehe Tabelle Device-Farben) |  |  |  |  |  |  |
| E2  |                                        |  |  |  |  |  |  |
| E3  | reserviert für EDM-Eingang             |  |  |  |  |  |  |

Tab. 7-46. Bitbelegung der Eingänge des Diagnose-Slaves

# **Device-Farben**

Die Farben beziehen sich auf die Diagnose in der ASIMON.

| Wert | Farbe         | Beschreibung                                  | Zustandswechsel                                             | LED "OUT" <sup>1</sup> |
|------|---------------|-----------------------------------------------|-------------------------------------------------------------|------------------------|
| 0    | grün          | Ausgang an                                    | -                                                           | an                     |
| 1    | grün blinkend | -                                             | -                                                           | -                      |
| 2    | gelb          | Wiederanlaufsperre                            | Hilfssignal 2                                               | 1 Hz                   |
| 3    | gelb blinkend | -                                             | -                                                           | -                      |
| 4    | rot           | Ausgang aus                                   | -                                                           | aus                    |
| 5    | rot blinkend  | Warten auf<br>Fehlerentriegelung              | Hilfssignal 1                                               | 8 Hz                   |
| 6    | grau          | Beschaltungs- oder<br>interner Fehler         | nur durch <b>Power On</b><br>am Gerät                       | alle LEDs<br>blitzen   |
| 7    | grün/gelb     | Ausgang freigegeben, aber nicht eingeschaltet | Einschalten durch set-<br>zen des Ausgangsbits <sup>1</sup> | aus                    |

Tab. 7-47. Device-Farben

1. Siehe Dokumentation des AS-i Slaves.

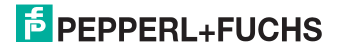

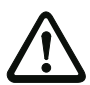

# Achtung!

Folgende Punkte sind bei der Auswertung zu beachten:

- Die Informationen von Schaltzustand und Fehlerzustand werden nicht zeitsynchron verarbeitet.
- Bei einem Konfigurationsfehler werden alle Bits mit Wert 0 übertragen, dies muss bei der Auswertung der Daten beachtet werden.
- Bei gestopptem Monitor ist die Devicefarbe "grau".
- Als Übergangszustand kann beim regulären Schalten der Zustand "gelb blinkend" erkannt werden. Dies hängt von der eingestellten Baustein Bauart ab. Dieser Zustand darf erst dann als Testanforderung verstanden werden, wenn er stabil gemeldet wird (siehe Monitorinfo bzw. Safety Control/Status Byte). Dies ist erst dann der Fall, wenn Bit 6 in der Monitorinfo bzw. im Safety Control/Status Byte gesetzt wird ("Mindestens ein Baustein im Zustand Testen"). Somit dient die Diagnoseinformation im Eingangsdatenabbild nicht als Trigger für eine Testanforderung, sondern lediglich als detaillierte Information nachdem anhand der Monitorinfo bzw. des Safety Control/Status Bytes erkannt wurde, dass mindestens ein Baustein eine Testanforderung gemeldet hat.

#### Verändern der Grundeinstellung

Die Einstellung bzw. Veränderung der Diagnoseart erfolgt über das Display des Geräts ([SAFETY]->[AS-I SAFETY]->[SAFE SUBST VAL]).

Eine weitere Möglichkeit des Einstellens der Diagnoseart erfolgt per Parameter "IDI Substitution Mode" der Gerätebeschreibungsdatei.

## 7.2.3 Diagnose über die Kommandoschnittstelle

Alle Diagnosedaten lassen sich auch einzeln azyklisch über die Befehle der Kommandoschnittstelle abfragen. Diese Vorgehensweise ist jedoch mit einem größeren Programmieraufwand verbunden.

### 7.3 Fehleranzeige direkt am Gerät

#### 7.3.1 LEDs

Die am Gerät angebrachten LEDs erlauben auf einen Blick den Zustand der wichtigsten Funktionsparameter abzulesen, wie z.B. Betriebsspannung, Kommunikation mit der übergeordneten Steuerung, Kommunikation am AS-i Kreis und Zustand der sicheren Ein- und Ausgänge.

# 7.3.2 LC-Display

Im Display der Gateways werden spontan Meldungen im Klartext über erkannte Fehler angezeigt (z.B. fehlende Slaves, Erdschluss, Doppeladresse...).

#### 7.3.3 AS-i Wächter

Umfangreiche in die AS-i Master serienmäßig eingebaute Messtechnik ermöglicht es, selbst nur sporadisch auftretende, auf die AS-i Kommunikation einwirkende Konfigurationsfehler und Störquellen einfach zu lokalisieren

#### 7.3.3.1 Doppeladresserkennung

Der Master erkennt, wenn zwei Slaves mit der gleichen Adresse im AS-i Kreis vorhanden sind.

#### 7.3.3.2 Erdschlusswächter

Der Erdschlusswächter überprüft die Symmetrie der AS-i Spannung. Ist die AS-i Spannung nicht mehr ausreichend symmetrisch ist die Störsicherheit der Datenübertragung eingeschränkt.

#### 7.3.3.3 Störspannungserkennung

Störspannungen auf der AS-i Leitung können Telegrammfehler erzeugen. Daher überwacht die Störspannungserkennung den AS-i Kreis auf Wechselspannungen, die weder vom AS-i Master noch von den Slaves erzeugt werden.

#### 7.3.3.4 Überspannungserkennung

Normalerweise verhalten sich UASi+ und UASi- symmetrisch zur Anlagenerde. Wird dieses Potential stark angehoben, detektiert und meldet dies die Überspannungserkennung.

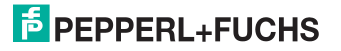

# 8. Anhang

Quick Start Guides für Inbetriebnahme und Service stehen auf der Webseite zum Download zur Verfügung.

# FABRIKAUTOMATION – SENSING YOUR NEEDS

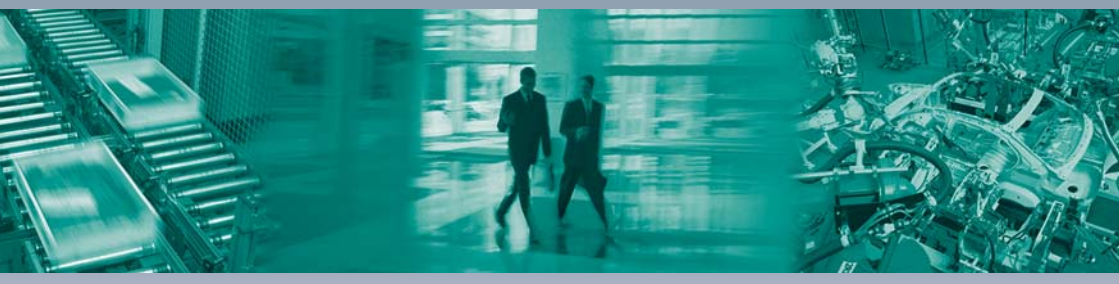

#### Zentrale weltweit

Pepperl+Fuchs GmbH 68307 Mannheim · Deutschland Tel. +49 621 776-0 E-Mail: info@de.pepperl-fuchs.com

#### Zentrale USA

Pepperl+Fuchs Inc. Twinsburg, Ohio 44087 · USA Tel. +1330 4253555 E-Mail: sales@us.pepperl-fuchs.com

#### Zentrale Asien

Pepperl+Fuchs Pte Ltd. Singapur 139942 Tel. +65 67799091 E-Mail: sales@sg.pepperl-fuchs.com

# www.pepperl-fuchs.com

Änderungen vorbehalten Copyright PEPPERL+FUCHS • Printed in Germany

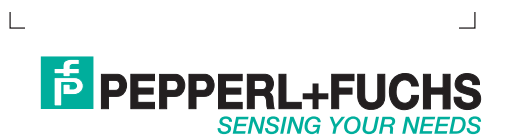